# Introduction to Modelica Modeling for Building Systems

A Tutorial Developed for MIT Class 4.421: Space-Conditioning Systems for Low-Carbon Buildings

3/29/2021

By David Blum

## I. Requirements

- 1. Dassault Systemes Dymola (v2020), License, and C Compiler
  - a. For notes about choosing and setting up the C Compiler, see: <u>https://www.3ds.com/products-services/catia/products/dymola/c-compiler/</u>
- 2. Modelica Buildings Library (v7.0.0)
  - a. For download, see: https://simulationresearch.lbl.gov/modelica/download.html
  - b. For notes about setting up the library, see: <u>https://simulationresearch.lbl.gov/modelica/installLibrary.html</u>

# **II. Additional Resources**

This is going to be a brief introduction. There is much more to learn about how to use Modelica and Dymola. I recommend the following resources:

- 1. Dymola Users Guide
- 2. Modelica by Example (<u>https://mbe.modelica.university/</u>)
- 3. Buildings Library Users Guide (<u>https://simulationresearch.lbl.gov/modelica/userGuide/index.html</u>)
- 4. Buildings Library Tutorials (https://simulationresearch.lbl.gov/modelica/training.html)

#### Part 1: Modelica Syntax and Dymola Development Environment

Modelica is a language, like C++ or Python. Therefore, you need to learn its syntax and how it can be used to represent models. Dymola is the development environment that will help us do that, in addition to helping us organize, compile, and simulate our models, as well as explore the results of those simulations.

Therefore, in this part, you will:

- 1. Write a simple heat transfer model in Modelica
- 2. Check that the model is valid
- 3. Simulate the model
- 4. Explore the results

First, let's define the physical phenomenon we will model. Consider a heat transfer problem where a small rock is being cooled by an air stream, as shown in the diagram. We are interested in simulating the temperature of the rock over time. This can be described by the differential equation and initial condition below:

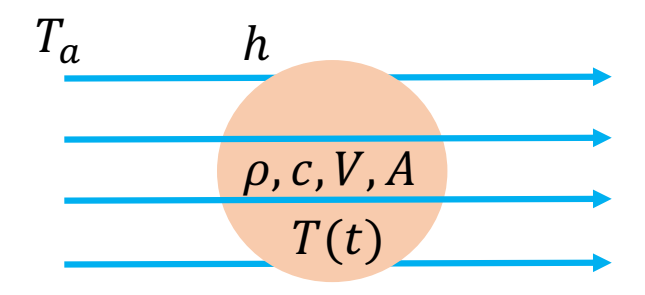

$$\rho V c_v \frac{dT}{dt} = hA(T_a - T)$$
$$T(t = 0) = T_0$$

Where:

*T* is the rock temperature [K]

 $T_0$  is the initial rock temperature [K]

 $T_a$  is the air temperature [K]

 $\rho$  is the rock density [kg/m<sup>3</sup>]

- *V* is the rock volume  $[m^3]$
- $c_v$  is the rock specific heat capacity [J/kg-K]
- *h* is the rock-air heat transfer coefficient  $[W/m^2-K]$
- A is the rock surface area  $[m^2]$

**1.** Open Dymola. Go to File > Save > SaveAs and save the model file as shown in the Figure below (it will be saved as Rock.mo). Then, switch to the "Modelica Text" view by clicking on the icon indicated in the top Figure on the next page. Your screen should look like the bottom Figure on the next page.

By default, Dymola will open to the "Diagram View." This view is used to configure models using graphical blocks that can be pieced together. We will explore this later in the tutorial. For now, we are concentrating on the underlying text-based implementation of models.

| 😣 🗊 Rename                              |
|-----------------------------------------|
| Name:                                   |
| Rock                                    |
| Description:                            |
| This is a model of a rock in air stream |
| Insert in package:                      |
| <ul> <li></li></ul>                     |
| <u>C</u> ancel <u>O</u> K               |

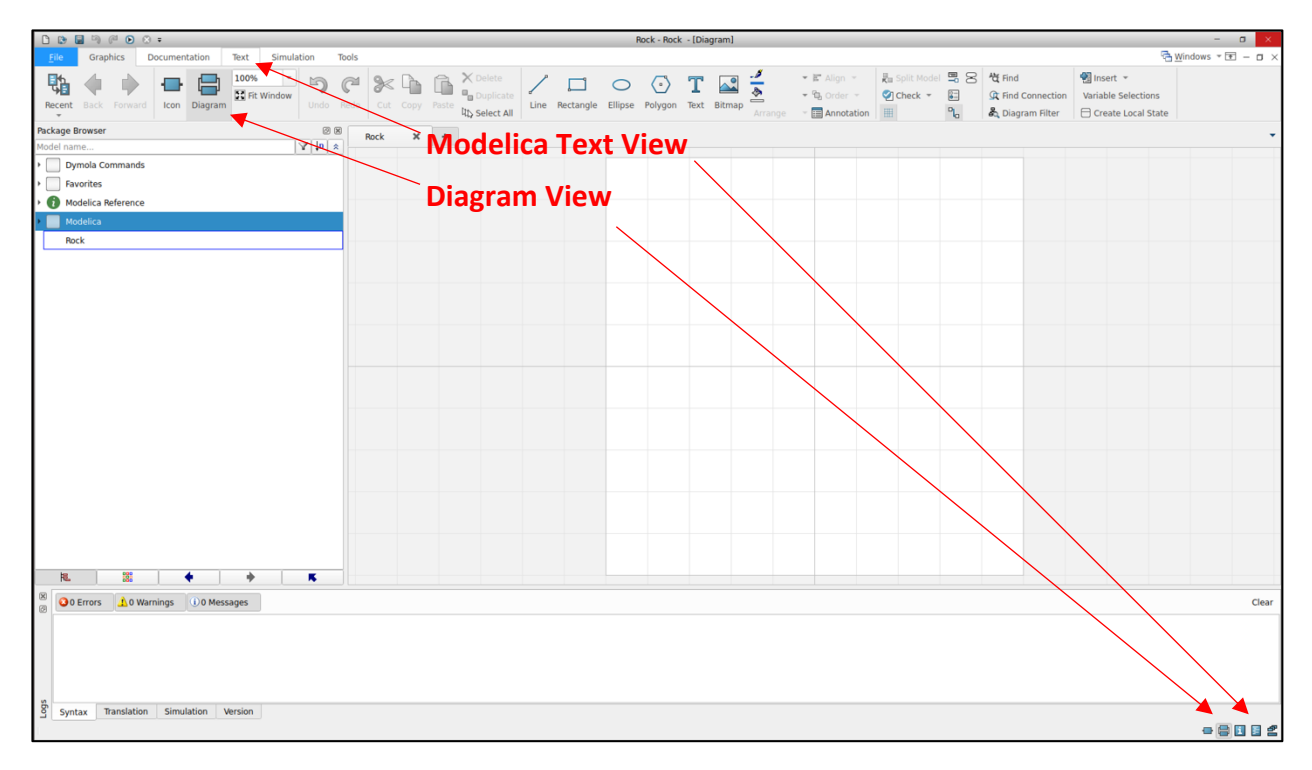

| D D 📓 🦄 P D O =                                                                                                    | Rock - Rock - [Modelica Text]                                                                                                    | - a ×               |
|----------------------------------------------------------------------------------------------------|----------------------------------------------------------------------------------------------------|---------------------|
| File Graphics Documentation Text Simulation Tool                                                                                                    |                                                                                                    | 🗟 Windows 👻 🖭 — 🖬 🗙 |
| Recent Back Forward Modelica Mathematical Used Flat Notation Classes Flat Modelica                                                                                                    | Image: Construction     Image: Construction       Undo     Rector       Cut:     Cut:       Description     Rector       Image: Cut:     Select All |                     |
| Package Browser @ 🗵                                                                                                    | Rock X +                                                                                                    | +                   |
| Model name V in *                                                                                                    | andel Rock "This is a model of a rock in air stream"                                                                                                |                     |
| Dymola Commands                                                                                                    |                                                                                                    |                     |
| Favorites                                                                                                    |                                                                                                    |                     |
| Modelica Reference                                                                                                    | ena Rockj                                                                                                    |                     |
| Modelica                                                                                                    |                                                                                                    |                     |
| Rock                                                                                                    |                                                                                                    |                     |
|                                                                                                    |                                                                                                    |                     |
|                                                                                                    |                                                                                                    |                     |
|                                                                                                    |                                                                                                    |                     |
|                                                                                                    |                                                                                                    |                     |
|                                                                                                    |                                                                                                    |                     |
|                                                                                                    |                                                                                                    |                     |
|                                                                                                    |                                                                                                    |                     |
|                                                                                                    |                                                                                                    |                     |
|                                                                                                    |                                                                                                    |                     |
|                                                                                                    |                                                                                                    |                     |
|                                                                                                    |                                                                                                    |                     |
|                                                                                                    |                                                                                                    |                     |
|                                                                                                    |                                                                                                    |                     |
|                                                                                                    |                                                                                                    |                     |
|                                                                                                    |                                                                                                    |                     |
|                                                                                                    |                                                                                                    |                     |
|                                                                                                    |                                                                                                    |                     |
|                                                                                                    |                                                                                                    |                     |
| O Errors     O Warnings     O Messages     O     O |                                                                                                    | Clear               |
|                                                                                                    |                                                                                                    |                     |
|                                                                                                    |                                                                                                    |                     |
|                                                                                                    |                                                                                                    |                     |
|                                                                                                    |                                                                                                    |                     |
| 2                                                                                                    |                                                                                                    |                     |
| Syntax Translation Simulation Version                                                                                                    |                                                                                                    |                     |
|                                                                                                    |                                                                                                    | Line: 2 🖶 🖶 🚺 🛃 😤   |

2. Declare all of the variables in the model as shown in the Figure below.

The syntax of defining a basic model is split into two main sections, one that is used to declare all of the variables in the model and one that is used to define the equations of the model. The declaration section is above the word "equation" and the equations section is below the word "equation."

The declaration section is used to give variables names and various characteristics. Here, parameter means the variable is given a value that does not change over time. Real means that the value of the variable is a real number, as opposed to an Integer or Boolean (True/False). Other attributes can be assigned, such as the unit and start value. Finally, "descriptions" of the variables can be given, which are used later to help us document the model.

Notice that all of our variables are given, except the temperature of the rock. This is our only variable that will change with time and needs to be calculated using an equation (this is also called a "state" variable). Notice also that the volume and area parameters are defined as a function of the radius parameter, assuming that our rock is a sphere.

```
model Rock "This is a model of a rock in air stream"
  parameter Real r(unit="m") = 0.1 "Radius of rock";
  parameter Real rho(unit="kg/m3") = 2230 "Density of rock";
  parameter Real c(unit="J/(kg.K)") = 880 "Specific heat capacity of rock";
  parameter Real h(unit="W/(m2.K)") = 1000 "Heat transfer coefficient";
  parameter Real T_a(unit="K") = 273.15+10 "Temperature of air stream";
  parameter Real T_0(unit="K") = 273.15+20 "Initial temperature of rock";
  parameter Real V(unit="m3") = 4/3*3.14*r^3 "Volume of rock";
  parameter Real A(unit="m2") = 4*3.14*r^2 "Surface area of rock";
  equation
end Rock;
```

3. Write the equations of the model as shown in the Figure below.

Here, we only have one equation. It is an ordinary differential equation (ODE). Modelica syntax naturally accepts the specification of variable derivatives with respect to time using the der() syntax.

Notice we can also write equations in an "acausal" manner. That is, it does not matter which variables appear on each side of the equation. In addition, it does not matter the order in which we specify equations, if we had more than one. All of this makes it easier for us to define systems of differential and algebraic equations (DAEs) without having to first solve them analytically and determine the proper order of assigning values to variables. Instead, we define them in Modelica, and let the tool (in this case Dymola) solve them for us.

```
model Rock "This is a model of a rock in air stream"
  parameter Real r(unit="m") = 0.1 "Radius of rock";
  parameter Real rho(unit="kg/m3") = 2230 "Density of rock";
  parameter Real c(unit="J/(kg.K)") = 880 "Specific heat capacity of rock";
  parameter Real h(unit="W/(m2.K)") = 1000 "Heat transfer coefficient";
  parameter Real T_a(unit="K") = 273.15+10 "Temperature of air stream";
  parameter Real T_0(unit="K") = 273.15+20 "Initial temperature of rock";
  parameter Real V(unit="m3") = 4/3*3.14*r^3 "Volume of rock";
  parameter Real A(unit="m2") = 4*3.14*r^2 "Surface area of rock";
  Real T(unit="K", start=T_0) "Temperature of rock";
  equation
  rho*V*c*der(T) = h*A*(T_a - T);
end Rock;
```

**4.** Check that the model is valid by using the "Check" command, indicated by a green check mark at the top middle of the screen. You should see messages at the bottom of your screen as shown in the Figure.

Notice that Dymola has identified that there is 1 unknown variable in our model (T), and that there is 1 equation in the model (our ODE). Since we have the same number of equations and unknowns, we can solve the problem. Dymola also runs a number of other checks on the model which are not explicitly listed here. However, if there were problems with the syntax or problems with how the model is implemented, Dymola would try to detect and report them here, as either Warnings or Errors. Models with Warnings can still be simulated, while models with Errors will not simulate.

| 1 1 1 1 1 1 1 1 1 1 1 1 1 1 1 1 1 1 1                                | Rock - Rock - [Modelica Text]                                                                                                    | - a ×               |
|----------------------------------------------------------------------|----------------------------------------------------------------------------------------------------|---------------------|
| File Graphics Documentation Text Simulation To                       | ols                                                                                                    | 🗟 Windows 🕆 💽 — 🗖 🗙 |
| Recent Back Forward Modelica Mathematical Used Flat<br>Text Notation | Lundo Redo Cut: Copy Paste By Select All                                                                                                    |                     |
| Package Browser @ 😣                                                  | Rock X + Check                                                                                                    | -                   |
| Model name V 40 *                                                    | model Rock "This is a model of a rock in air stream"                                                                                                    |                     |
| Dymola Commands                                                      | parameter Real r(unit=*kg/ml*) = 0.1 *Radius of rock*;<br>parameter Real rho(unit=*kg/ml*) = 2230 *Density of rock*;                                            |                     |
| Favorites                                                            | <pre>parameter Real c(unit="J/(kg.K)") = 880 "Specific heat capacity of rock";<br/>parameter Real h(unit="W/(m2.K)") = 1000 "Heat transfer coefficient";</pre>  |                     |
| Modelica Reference                                                   | parameter Real T_s(unit=*K*) = 273.15+10 "Temperature of air stream";<br>parameter Real T_0(unit=*K*) = 273.15+20 "Initial temperature of rock";<br>Check Model |                     |
| / Modelica                                                           | parameter Real V(unit=*m3*) = 4/3+3.14*rA3 *Volume of rock*;<br>parameter Real A(unit=*m2*) = 4+3.14*rA2 *Surface area of rock*;                                |                     |
| Rock                                                                 | Real T(unit="K", start=T_0) "Temperature of rock";<br>equation                                                                                                  |                     |
|                                                                      | <pre>rho*V*c*der(T) = h*A*(T_n - T);<br/>end Rock;</pre>                                                                                                    |                     |
|                                                                      |                                                                                                    |                     |
|                                                                      |                                                                                                    |                     |
|                                                                      |                                                                                                    |                     |
|                                                                      |                                                                                                    |                     |
|                                                                      |                                                                                                    |                     |
|                                                                      |                                                                                                    |                     |
|                                                                      |                                                                                                    |                     |
|                                                                      |                                                                                                    |                     |
|                                                                      |                                                                                                    |                     |
|                                                                      |                                                                                                    |                     |
|                                                                      |                                                                                                    |                     |
|                                                                      |                                                                                                    |                     |
|                                                                      |                                                                                                    |                     |
|                                                                      |                                                                                                    |                     |
|                                                                      |                                                                                                    |                     |
|                                                                      |                                                                                                    |                     |
| ₩. ₩ + ★                                                             |                                                                                                    |                     |
| O Errors 10 Warnings 0 3 Messages                                    |                                                                                                    | Clear               |
| Check of Rock:                                                       |                                                                                                    |                     |
| (i) The model has the same number of unknowns and equations: 1       |                                                                                                    |                     |
| Check of <u>Mock</u> successful.                                     |                                                                                                    |                     |
| Syntax Translation Simulation Version                                |                                                                                                    |                     |
| Reading Rock                                                         |                                                                                                    | Line: 12 🖶 🚍 🚺 🚺 🔮  |

**5.** Go to the Simulation view by clicking on the "Simulation" tab at the top of the screen. Then, setup the simulation of the model using the "Setup" command at the top middle of the screen. Configure as shown in the Figure. Finally, simulate the model using the "Simulate" command at the top of the screen.

In the simulation setup, we are configuring the simulation to run for one hour of simulation time, have an output interval of one second, and utilize the Dassl solver with a tolerance of 1e-6. Note that the output interval of one second does NOT define our integration timestep. The Dassl solver is a variable time-step solver, meaning the actual integration timestep will be whatever is needed to successfully solve the equations through time, and will vary depending on how quickly the variables are changing.

Clicking the "Simulate" command actually invokes Dymola to perform multiple processes. First, it processes the equations into a format in which the variables can be sequentially solved. It also determines which groups of equations may need to be solved iteratively, called algebraic loops (we do not have that problem in this simple example). Then, it writes the equations into C code and compiles it. Finally, it executes the compiled code, using the specified solver to solve (or "integrate") the model through time.

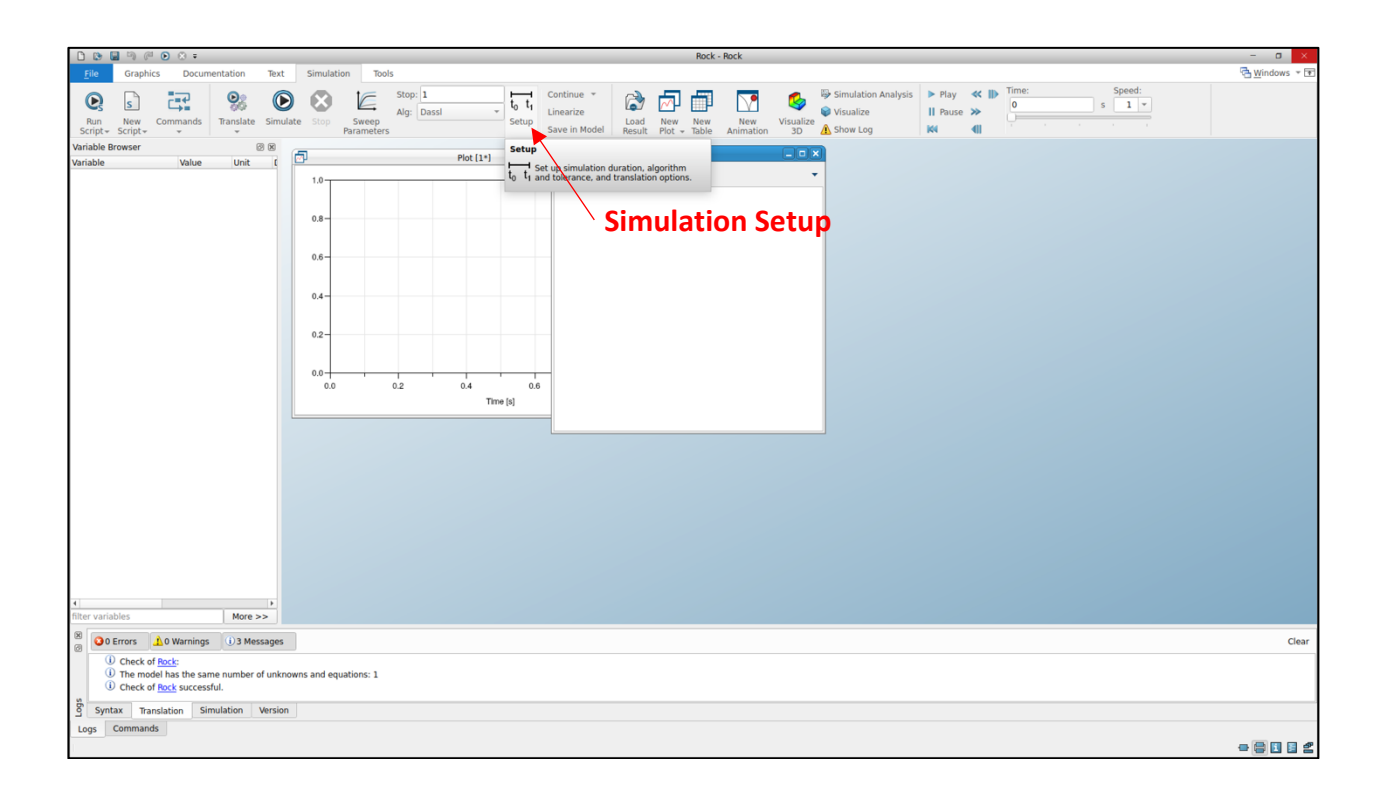

| Image: Part of the state of the state of the st |                           |                 |        | Sir           | nulation Se      | tup              |                    |            |   |
|----------------------------------------------------------------------------------------------------|---------------------------|-----------------|--------|---------------|------------------|------------------|--------------------|------------|---|
| Avdel Rock   Result Rock   Stant time 0   3600 s   Stap time 3600   0 s   Output interval s   0 nterval length   1 s   0 s   0 s   0 s   0 s   0 s   0 s   0 s   0 s   0 s   0 s   0 s   0 s   0 s   1 s   0 s   1 s   1 s   1 s   1 s   1 s   1 s   1 s   1 s   1 s   1 s   1 s   1 s   1 s   1 s   1 s   1 s   1 s   1 s   1 s   1 s   1 s   1 s   1 s   1 s   1 s   1 s   1 s   1 s   1 s   1 s   1 s   1 s   1 s   1 s   1 s   1 s                                                                                                    | General                   | Translation     | Output | <u>D</u> ebug | <u>C</u> ompiler | <u>R</u> ealtime | FMI <u>E</u> xport | FMI Import |   |
| Model     Rock       Result     Rock       simulation interval     interval       Start time     0     s       Stop time     3600     s       Dutput interval     3600     s       O Interval length     1     s       Number of interval     500     s       negration     1     s       Algorithm     Dassl     v       Tolerance     1e-6     s       Fixed Integrator Step     0     s                                                                                                    | Experime                  | nt              |        |               |                  |                  |                    |            |   |
| Result     Rock       Simulation interval       Start time       0       3600       3600       3600       s       Stop time       3600       0       interval       Interval length       1       Stop time       500       Integration       Algorithm       Dassl       Tolerance       1e-6       Fixed Integrator Step       0                                                                                                    | Model                     |                 | Rock   |               |                  |                  |                    |            |   |
| Simulation interval Start time 0 3600 s Stop time 3600 s Cutput interval 0 Interval length 1 S 0 Number of interval 500 ntegration Algorithm Dassl ie-6 Fixed Integrator Step 0 s                                                                                                    | Result                    |                 | Rock   |               |                  |                  |                    |            |   |
| Start time     0     s       Stop time     3600     s       Dutput interval     3600     s       Dutput interval     1     s       O Interval length     1     s       Number of interval     500     s       Integration     s     s       Algorithm     Dassl     v       Tolerance     1e-6     s       Fixed Integrator Step     0     s                                                                                                    | Simulation                | n interval      |        |               |                  |                  |                    |            |   |
| Stop time     3600     s       Output interval      s       Image: solution of intervals     500     s       Number of intervals     500     s       Integration      s       Algorithm     Dassl        Tolerance     1e-6     s       Fixed Integrator Step     0     s                                                                                                    | Start tin                 | ne              | 0      |               |                  |                  |                    |            | s |
| Output interval         Interval length         Number of intervals         500         ntegration         Algorithm         Dassl         Tolerance         Ite-6         Fixed Integrator Step         Integrator         s                                                                                                    | Stop tim                  | ie              | 3600   |               |                  |                  |                    |            | s |
| Interval length 1 s   Number of intervals 500 s   Integration   Algorithm Dassl *   Tolerance 1e-6   Fixed Integrator Step 0   s                                                                                                    | Output int                | erval           |        |               |                  |                  |                    |            |   |
| Number of intervals     500       ntegration       Algorithm     Dassl       Tolerance     1e-6       Fixed Integrator Step     0     s                                                                                                    | <ul> <li>Inter</li> </ul> | val length      | 1      |               |                  |                  |                    |            | s |
| Algorithm     Dassl       Tolerance     1e-6       Fixed Integrator Step     0     5                                                                                                    | O Num                     | ber of interval | s 500  |               |                  |                  |                    |            |   |
| Algorithm     Dassl       Tolerance     1e-6       Fixed Integrator Step     0                                                                                                    | ntegratio                 | n               |        |               |                  |                  |                    |            |   |
| Tolerance     1e-6       Fixed Integrator Step     0                                                                                                    | Algorith                  | m               | Dassl  |               |                  |                  |                    | •          |   |
| Fixed Integrator Step 0 s                                                                                                    | Tolerand                  | e               | 1e-6   |               |                  |                  |                    |            |   |
|                                                                                                    | Fixed Int                 | tegrator Step   | 0      |               |                  |                  |                    |            | s |
|                                                                                                    |                           |                 |        |               |                  |                  |                    |            |   |
|                                                                                                    |                           |                 |        |               |                  |                  |                    |            |   |
|                                                                                                    |                           |                 |        |               |                  |                  |                    |            |   |
|                                                                                                    |                           |                 |        |               |                  |                  |                    |            |   |
|                                                                                                    |                           |                 |        |               |                  |                  |                    |            |   |
|                                                                                                    |                           |                 |        |               |                  |                  |                    |            |   |
|                                                                                                    |                           |                 |        |               |                  |                  |                    |            |   |

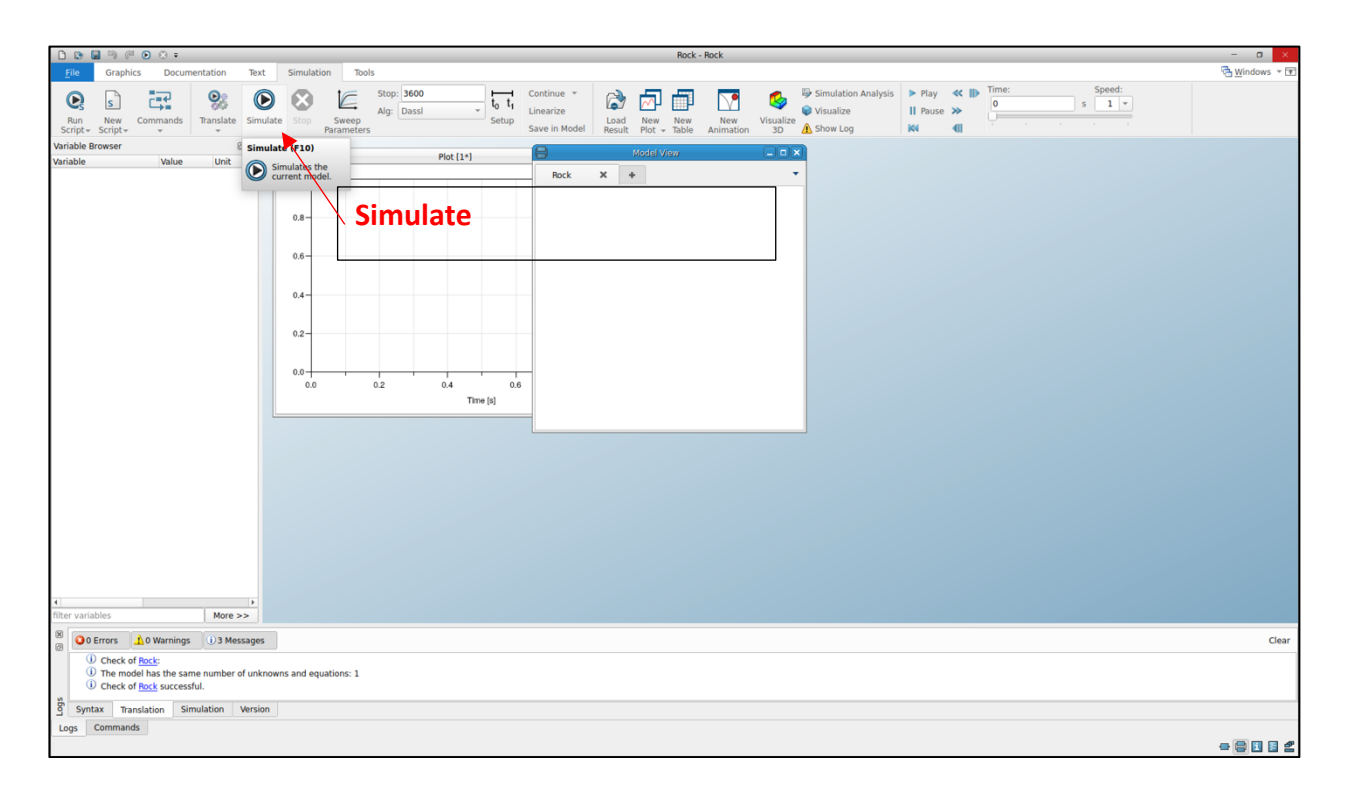

**6.** Explore the results by selecting variables to plot in the Variable Browser to the left of the screen. You can create new plot windows and plot diagrams by using the commands at the top of the screen in the Plot Options tab, which appears when you select a plot window. Plot the rock temperature and air temperature over time. How long does it take for the rock to cool down?

Change the values of the parameters for air temperature and initial rock temperature in the Variable Browser within the Value boxes and simulate again. Does the cool-down time change? Now change the values of the parameters for heat transfer coefficient or the radius of the rock. Does the cool-down time change?

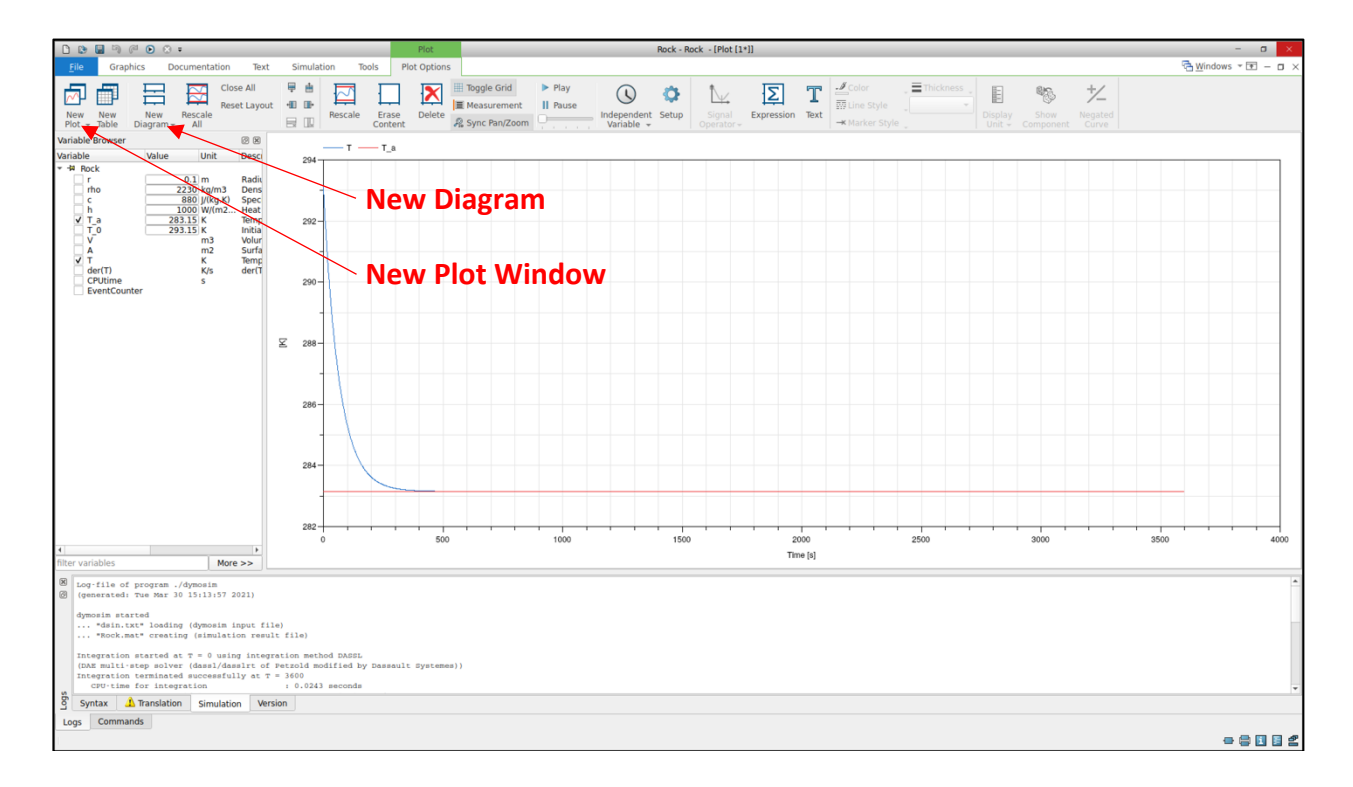

#### Part 2: Connectors, Components, and Graphic Syntax

One of the strengths of Modelica is that it is object-oriented. This helps us be able to build up libraries of component models which can be pieced together to form larger, custom system models. There are two additional aspects that help us achieve this capability. The first is the definition of connectors and the second is graphical annotation.

Therefore, in this part, you will:

- 1. Learn the basic concept of connectors
- 2. Use the graphical syntax to connect component models into a larger system

First, let's again give ourselves an example problem. Consider heat flow through a multilayer wall, as shown in the diagram below, and a corresponding resistor-capacitor network model (resistor-capacitor modeling in heat transfer is an analogue to electrical circuit modeling). We are interested in simulating the temperature of the inside air over time given a time-varying outside air temperature.

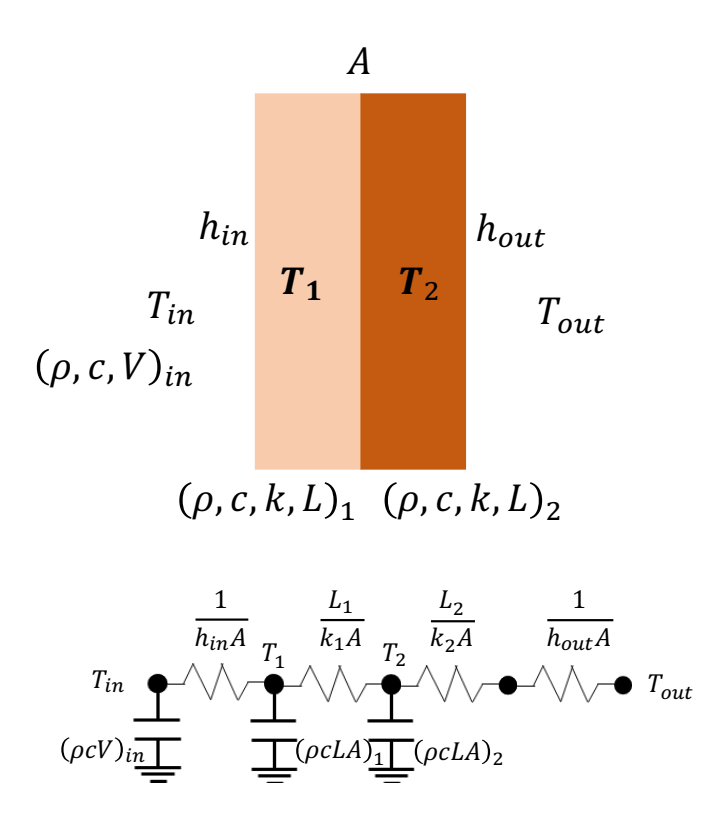

In this problem, we could write down the governing system of equations and implement the model in Modelica as we did in Part 1. However, this would be time-consuming. Instead, let's utilize the connector, component modeling, and graphic syntax capabilities of Modelica to not only solve this problem, but give us the ability to easily solve other, similar, problems.

Before doing this, we need to explore the nature of the resistance-capacitor model a bit. To make things easier, we can simplify the model variables by giving the resistors a resistance, R, and the capacitors a capacitance, C, which can each be calculated from the more specific variables described before.

For a resistor, a constitutive equation relates the heat flow through it to the resistance and temperature different across it:

$$T_1 \stackrel{R}{\longleftarrow} T_2$$

$$q = \frac{T_1 - T_2}{R}$$

For a capacitor, a state equation relates the heat flow into the capacitor to the capacitance and time-rate-of-change of the temperature:

$$q \xrightarrow{T_1} C_1$$

$$\downarrow C_1 \frac{dT_1}{dt} = q$$

For any node where two or more components (a resistor or capacitor) connect, Kirchoff Current and Voltage Laws (also conservation of energy) say that the net heat flow at the node is zero and the temperature of all components at the node is equal. That is, energy that leaves one component must flow into its neighbors and at the point it connects to its neighbors the temperature must be the same:

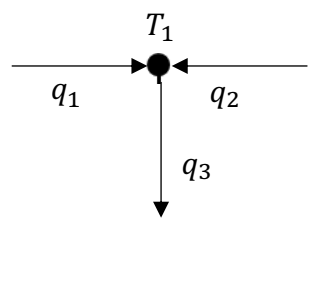

 $q_1 + q_2 - q_3 = 0$ 

Thinking back to our original problem, we have 19 unknown variables (4 R's, 3 C's, 5 node temperatures, and 7 component heat flows). We can assign all of the R's and C's based on material properties. Furthermore, we can assume the outside air temperature is just an input that we define. Therefore, we have 11 remaining unknown variables; 4 remaining node temperatures and 7 component heat flows. If we build a generic resistor model using the constitutive equation and instantiate 4 of them, that gives us 4 more equations. Similarly, if we build a generic capacitor model using the state equation and instantiate 3 of them, that gives us another 3 equations. Finally, if we could "connect" these components together as shown in the diagram, we could gain 1 more equation per node which says that the sum of heat flows is zero at the node. Then, we would have 4+3+4=11 equations, which will allow us to solve for all 11 unknown variables!

Why did we go through all of this? What it tells us is we can individually build generic component models that just define the relationship between the heat flow through the component and the temperature(s) at the interface(s). Then, we can connect these component models together in virtually any configuration and have enough equations to solve for the whole system!

Now, let's call the heat flow the "flow" variable and the temperature the "potential" variable for a particular component (you can think of heat flowing through the component while the temperature drives the potential for heat flow). Then, we could say more generally that at a connection node: "flow" variables sum to zero and "potential" variables are equal. As it turns out, this pairing of "flow" and "potential" variables is analogous in other domains than just heat transfer. In particular, electrical circuits, fluid flow, translational kinematics, and rotational kinematics! This is one of the most powerful concepts that Modelica takes advantage of in order to be able to facilitate the simulation of new systems. If you're interested in learning more about this concept of modeling that generalizes across physical domains, it is often referred to as Linear Graph Modeling, and a good discussion is presented from the MIT Mechanical Engineering Department:

- Part 1: <u>http://web.mit.edu/2.14/www/Handouts/OnePorts.pdf</u>
- Part 2: <u>http://web.mit.edu/2.14/www/Handouts/TwoPorts.pdf</u>

| Physical Domain | Potential (Across) | Flow (Through)   |
|-----------------|--------------------|------------------|
| Heat Transfer   | Temperature $(T)$  | Heat Flow $(q)$  |
| Fluid Flow      | Pressure (P)       | Mass Flow $(m)$  |
| Electrical      | Voltage (V)        | Current (i)      |
| Translational   | Displacement (s)   | Force (F)        |
| Rotational      | Angle ( $\theta$ ) | Torque ( $	au$ ) |

Having gone through all of this, let's build our wall model.

**1.** Open Dymola. Go to File > Save > SaveAs and save the model file as shown in the Figure below (it will be saved as Wall.mo).

| 😣 🗊 Rename                           |
|--------------------------------------|
| Name:                                |
| Wall                                 |
| Description:                         |
| This is a model of a multilayer wall |
| Insert in package:                   |
| ▼ <sup>‡</sup>                       |
| <u>C</u> ancel <u>O</u> K            |

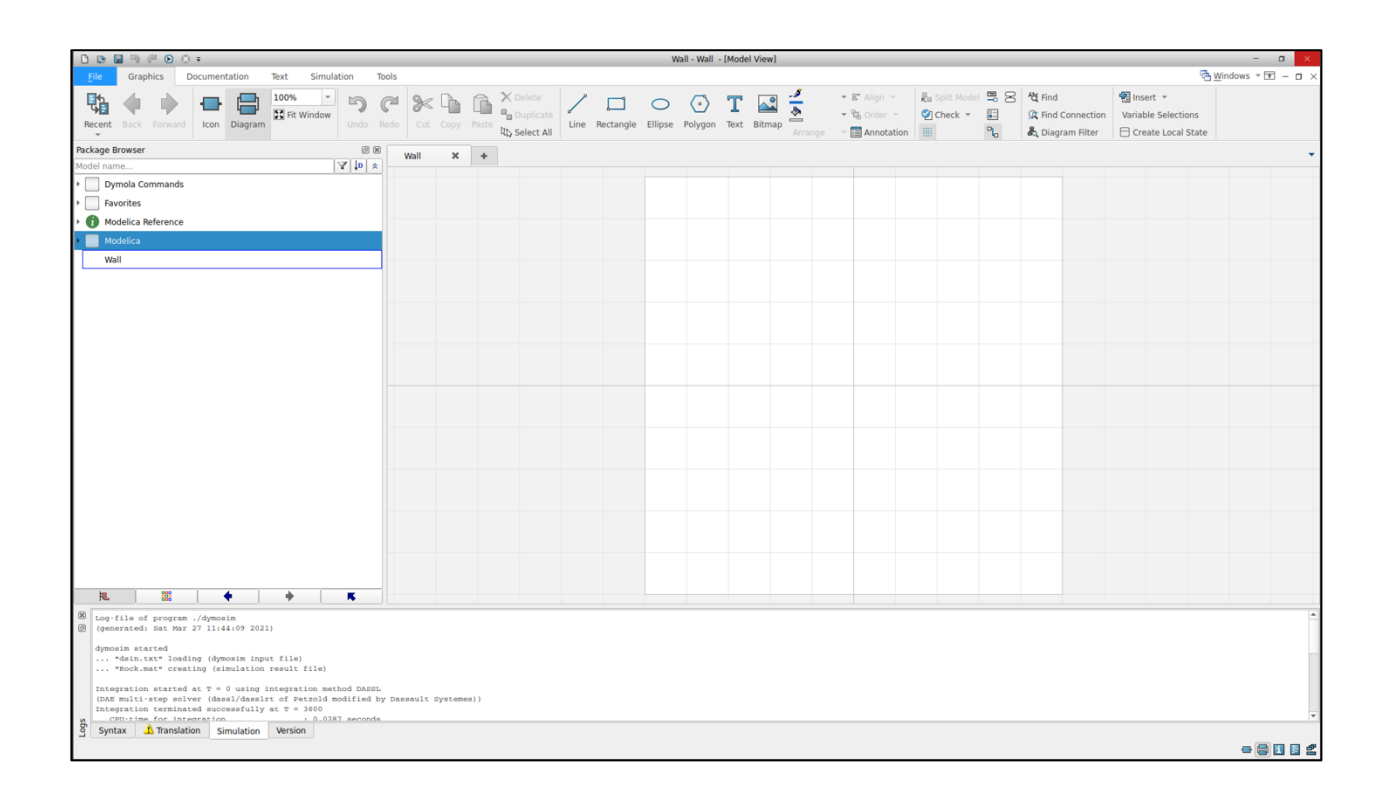

2. Explore the Modelica Standard Library using the Package Browser on the left side of the screen. In particular, navigate to the Thermal Resistor component model at Modelica. Thermal.HeatTransfer.Components.ThermalResistor. Then, click and drag it onto the modeling canvas. Then, double-click on the model to configure it with the name "R1" and parameter R=0.05 K/W.

Double-click on the Thermal Resistor model in the Package Browser to open it. Switch to the Modelica Text view (as we used in Part 1) and notice that the graphical component has a corresponding text implementation. In fact, notice that the parameter R is defined just as we did in our analytical model in Part 1, and that Dymola used that information to populate the configuration we just used to assign a value of 0.05 in a graphical context. Try also switching to the "Documentation" view to read any information the model developer may have given about the model, such as modeling approach, major assumptions, and typical usage. Finally, switch to the "Icon" view to see how the graphic content is constructed.

After you've finished exploring, switch back to the "Diagram" view of our Wall model to continue building.

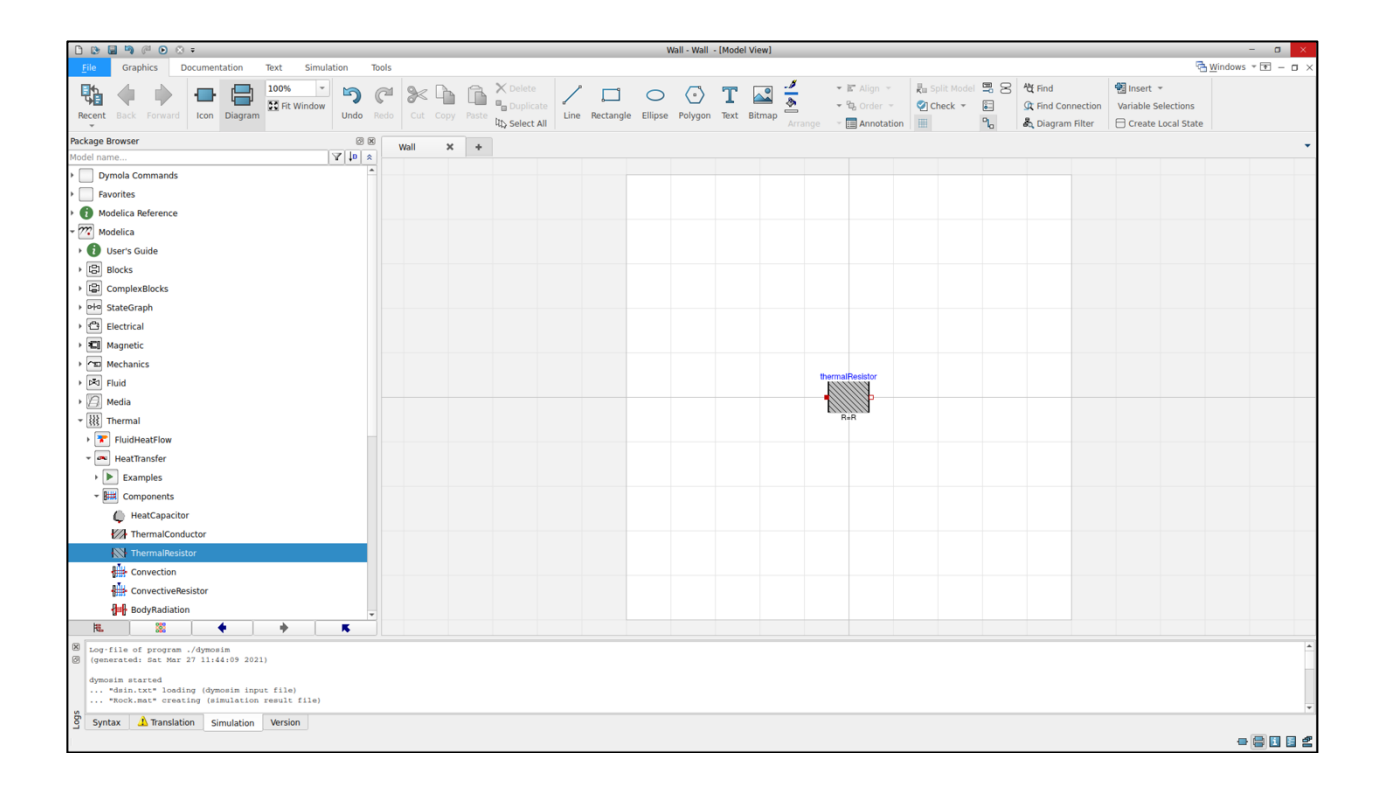

|                 |                                 | the          | ermalResist                   | or in W              | /all                           |             |                 |
|-----------------|---------------------------------|--------------|-------------------------------|----------------------|--------------------------------|-------------|-----------------|
| General         | Add modifiers                   | Attributes   |                               |                      |                                |             |                 |
| Component       |                                 |              |                               |                      |                                |             | Icon            |
| Name            | R1                              |              |                               |                      |                                |             |                 |
| Comment         | Resistor for wa                 | ll layer 1   |                               |                      |                                |             | ThermalResi     |
| Model           |                                 |              |                               |                      |                                |             |                 |
| Path<br>Comment | Modelica.Therm<br>Lumped therma | al.HeatTrans | sfer.Compone<br>ansporting he | ents.The<br>eat with | rmalResistor<br>out storing it |             | R=              |
| Parameters      |                                 |              |                               |                      |                                |             |                 |
| R               |                                 |              | 0.05 × K/                     | W Co                 | nstant thern                   | nal resista | nce of material |
|                 |                                 |              |                               |                      |                                |             |                 |
|                 |                                 |              |                               |                      |                                |             |                 |

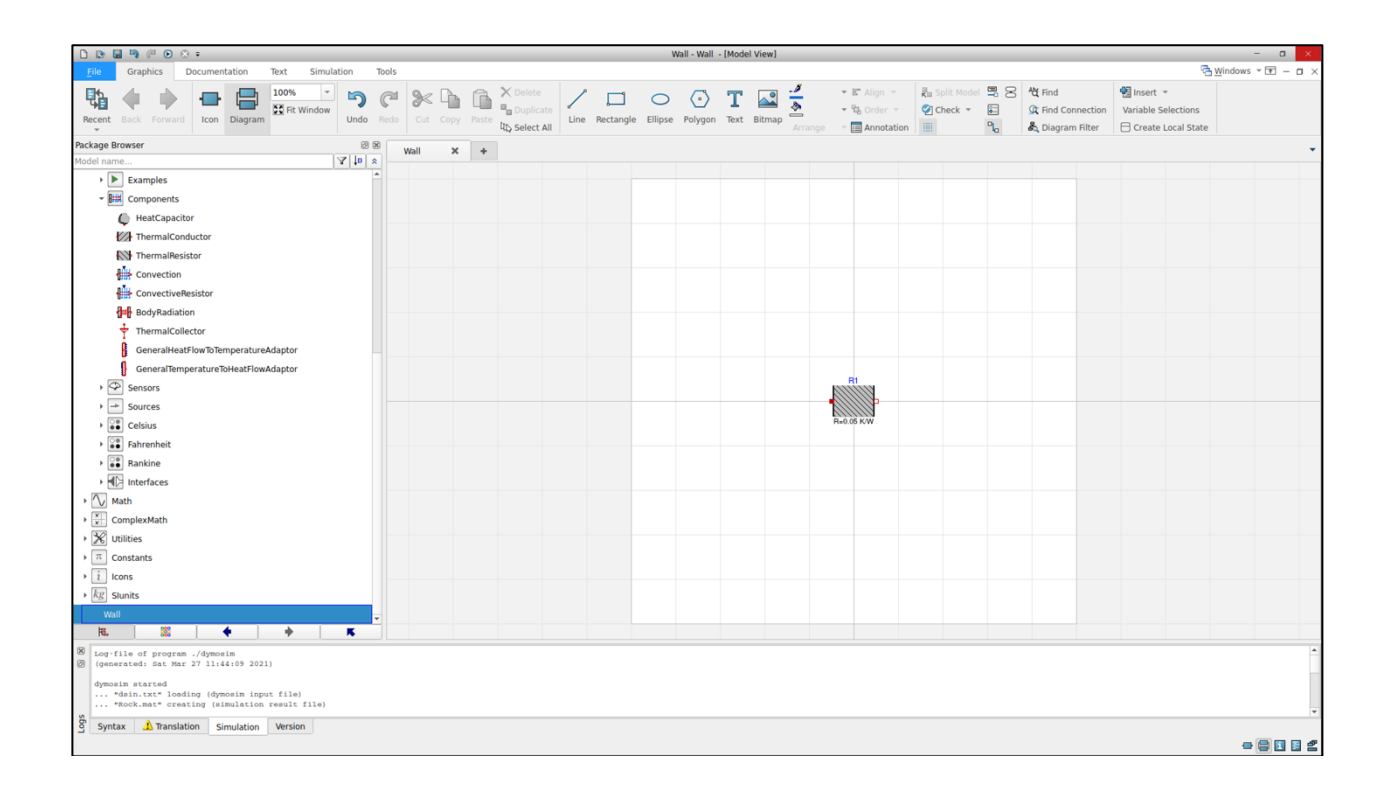

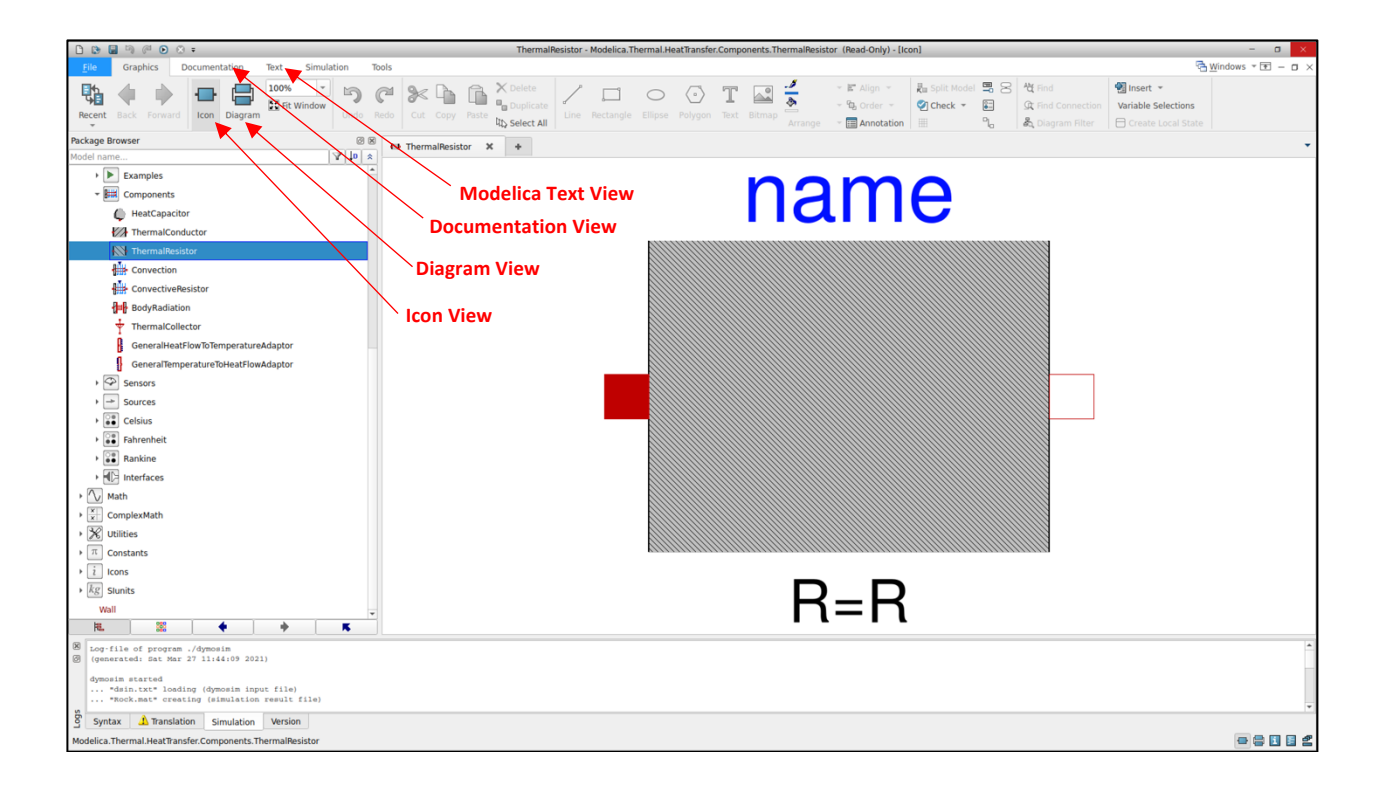

**3.** Add a second resistor to the Wall model by clicking and dragging a second instance of Modelica.Thermal.HeatTransfer.Components.ThermalResistor to the right of R1. Then, configure it to have the name "R2" and parameter R=0.1 K/W. Then, click the right heat port of R1 and hold while dragging your mouse to the left heat port of R2. Then, let go. This "connects" the two components together at that heat port. Continue this process of dragging, dropping, configuring, and connecting components until all resistors and capacitors are added according to the specifications in the table below. For capacitors, use Modelica.Thermal.HeatTransfer.Components.HeatCapacitor.

| Component Name | Parameter Value |
|----------------|-----------------|
| R1             | R=0.05 K/W      |
| R2             | R=0.1 K/W       |
| ROut           | R=0.01 K/W      |
| RIn            | R=0.02 K/W      |
| C1             | C=1e4 J/K       |
| C2             | C=1e5 J/K       |
| CIn            | C=1e3 J/K       |

Once the component models are implemented, switch to the Modelica Text view and explore the corresponding text syntax of the wall model. Notice the declaration of component models, instead of individual variables, and the uses of the "connect" statements in the equation section.

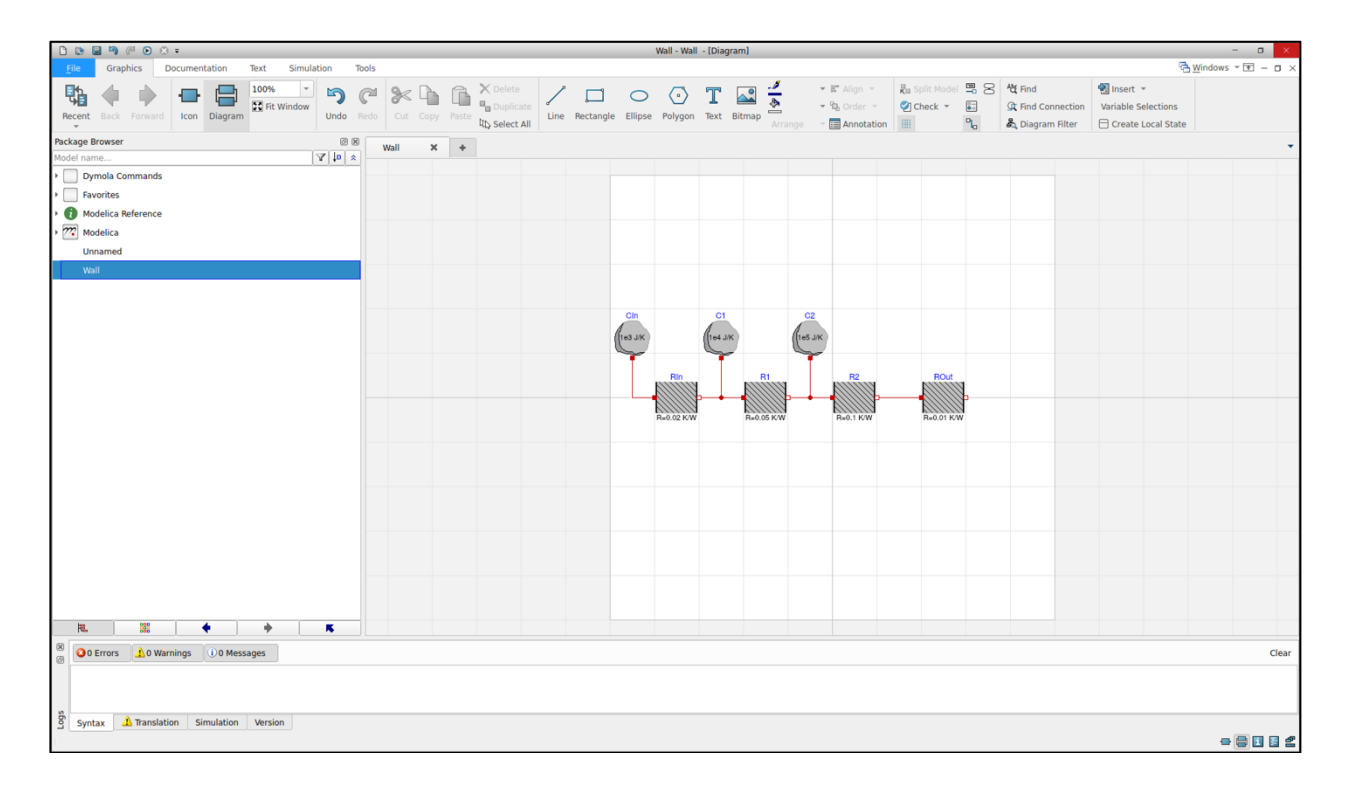

```
model Wall "This is a model of a multilayer wall"
 Modelica.Thermal.HeatTransfer.Components.ThermalResistor R1(R=0.05)
    "Resistor for wall layer 1"
    з; Б
 Modelica.Thermal.HeatTransfer.Components.ThermalResistor R2(R=0.1)
    "Resistor for wall layer 2"
    а;
 Modelica.Thermal.HeatTransfer.Components.ThermalResistor ROut(R=0.01)
    "Resistor for outside convection"
    а;
 Modelica.Thermal.HeatTransfer.Components.ThermalResistor RIn(R=0.02)
    "Resistor for inside convection"
    а;
 Modelica.Thermal.HeatTransfer.Components.HeatCapacitor C1(C=1e4)
    "Capacitor for wall layer 1"
    3 ;
 Modelica.Thermal.HeatTransfer.Components.HeatCapacitor C2(C=1e5)
    "Capacitor for wall layer 2"
    а;
 Modelica.Thermal.HeatTransfer.Components.HeatCapacitor CIn(C=1e3)
    "Capacitor for inside air volume"
    ; 6
equation
 connect(R1.port_b, R2.port_a)
    3;
 connect(R2.port_b, ROut.port_a)
    3;
 connect(RIn.port_b, R1.port_a)
    ; 6
 connect(Cl.port, Rl.port_a)
    3;5
 connect(C2.port, R2.port_a)
    а;
 connect(C2.port, R1.port_b)
    3;
 connect(RIn.port_a, CIn.port)
    з;
  Ы
end Wall;
```

4. Specify the outside air temperature by using Modelica.Blocks.Sources.Sine and Modelica.Thermal.HeatTransfer.Sources.PrescribedTemperature. For the sine block, use the parameterization shown on the next page. Flip the direction of the blocks by selecting on them and using Arrange > Flip Horizontal at the top of the screen (a keyboard shortcut is to press the letter "h" while selected).

Note that the sine block has an interface made of an "output" instead of a "heat port" as the heat transfer models do. This block outputs a Real signal. In Modelica, we can incorporate the generation, mathematical manipulation, and usage of Real signals in our system models. The connection of signals from an output of one component to the input of another is done similarly to connecting the heat ports from before. Here, the prescribed temperature component model uses a Real signal as an input to specify the value of the temperature at its heat port, which allows us to define the outside temperature node for ROut. In this case, according to a sinusoidal signal defined by the sine block. Explore some of the other types of Real signal generation blocks, as well as Boolean signals and available logic blocks. Note that signals are only for the passage of numeric or Boolean values from one component to another and do not represent anything physical like heat ports.

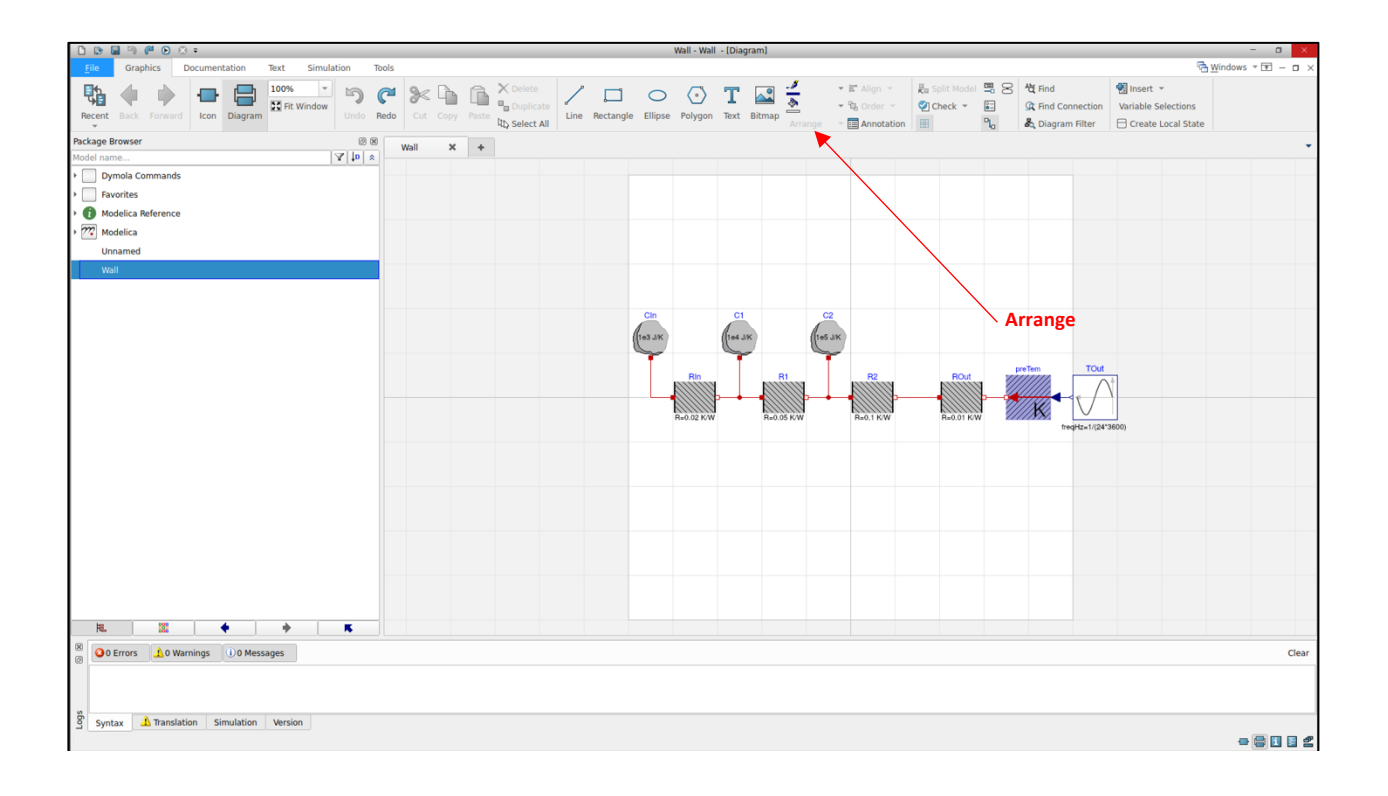

|                 |                                               |         | TOut in Wall                           | 6                                       |
|-----------------|-----------------------------------------------|---------|----------------------------------------|-----------------------------------------|
| General         | Add modifiers Attrik                          | outes   |                                        |                                         |
| Component       |                                               |         |                                        | Icon                                    |
| Name            | TOut                                          |         |                                        |                                         |
| Comment         | Outside air temperatu                         | re      |                                        | Sine                                    |
| Model           |                                               |         |                                        |                                         |
| Path<br>Comment | Modelica.Blocks.Sourc<br>Generate sine signal | es.Sine |                                        | freqHz=                                 |
| Parameters      |                                               |         |                                        |                                         |
| amplitude       | 10                                            |         | Amplitude of sine wave                 | y A A A A A A A A A A A A A A A A A A A |
| freqHz          | 1/(24*3600) ►                                 | Hz      | Frequency of sine wave                 | amplitude                               |
| phase           | 0                                             | ۰       | Phase of sine wave                     | offset                                  |
| offset          | 273.15 + 20 +                                 |         | Offset of output signal y              | startTime time                          |
| startTime       | •                                             | s       | Output y = offset for time < startTime |                                         |
|                 |                                               |         |                                        |                                         |
|                 |                                               |         |                                        |                                         |
| Info            |                                               |         |                                        | 🗶 <u>C</u> ancel 🖉 <u>O</u> K           |

**5.** Simulate the model for 1 day (86400 seconds) and an output interval of 60 seconds with the Dassl solver and tolerance of 1e-6. Plot the outside temperature and the inside temperature as shown in the Figure below.

Change the x-axis to hours by right-clicking on the word "Time" > Time Unit > h. Change the y-axis to C by clicking Setup... > Display Unit > degC. Export the results in the plot to a .csv file by right-clicking the word "Wall" in the Variable Browser > Export Result > Only Plot Window. Then, for "Files of type" select "Comma Separated Values", give the file a name, and save it. Try opening it in excel or using it in a Python script for post-processing.

Try changing the values of the R and C parameters and explore how it changes the indoor air temperature. Plot the temperatures of C1 and C2 to understand how the temperature is changing through the wall over time. Add more layers to the wall, or try adding more sources of heat to the outside, like the sun, or inside, like lights! For this, you will find the model

Modelica.Thermal.HeatTransfer.Sources.PrescribedHeatFlow helpful.

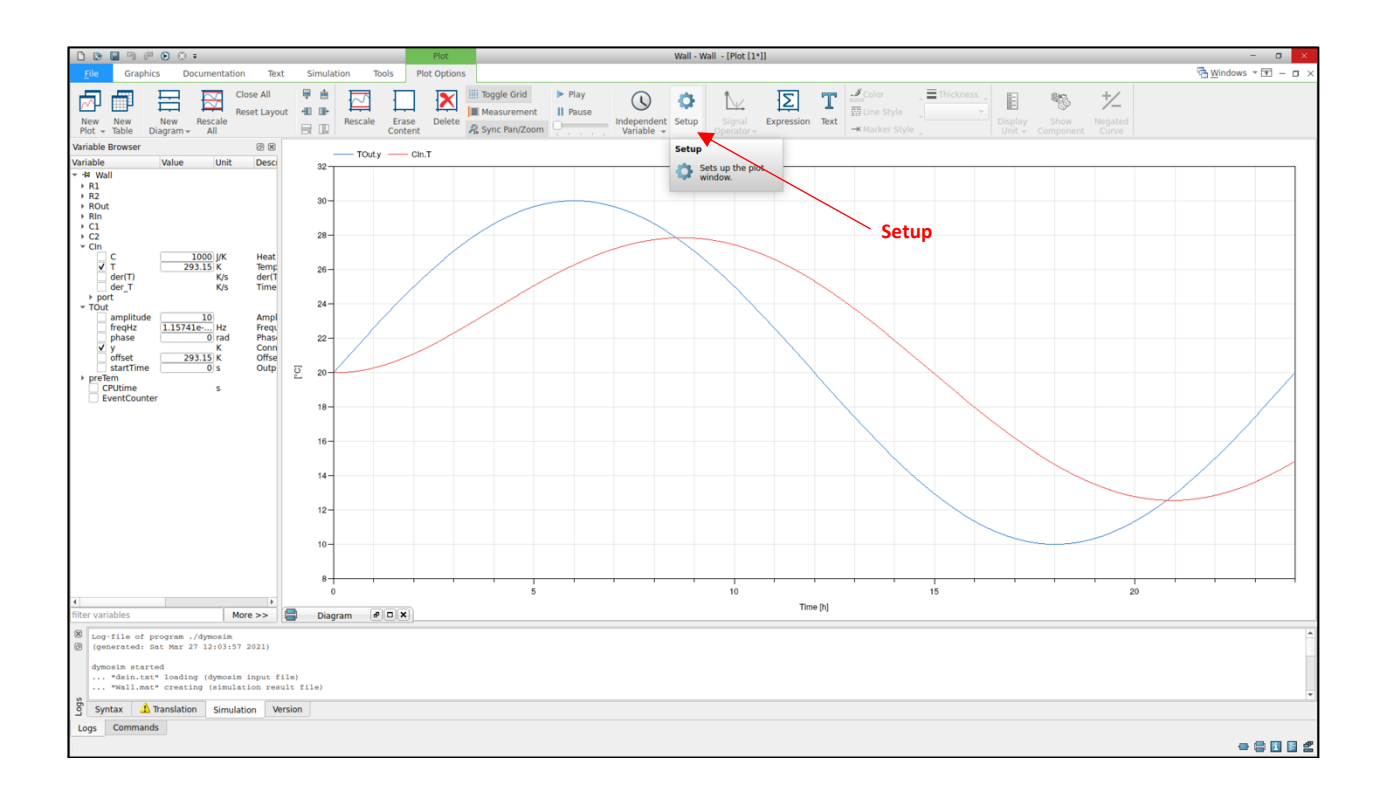

### Part III: System Modeling

Now that you've learned the basics of Modelica syntax, the Dymola environment, and connecting component models to form larger models, let's build and analyze a simple system model that contains a room and HVAC system for cooling. In doing so, we can explore the performance of a number of design and control scenarios.

Therefore, in this part, you will:

- 1. Implement a system model that includes a room, fan, and weather data.
- 2. Explore the impact of increased thermal mass on the inside air temperature with and without fan operation.
- 3. Add a simple vapor-compression cooling coil with thermostat control to maintain the room air temperature according to a setpoint.
- 4. Adjust the room air temperature setpoint to simulate a demand-response event and compare the cooling power profile to the case without the demand-response event.

**1.** Open Dymola. Load the Modelica Buildings Library by File > Open > Load and browsing to the "package.mo" file within the Buildings Library. Once loaded, you should see Buildings available in your Package Browser. Then, go to File > Save > SaveAs and save the model file as "System.mo."

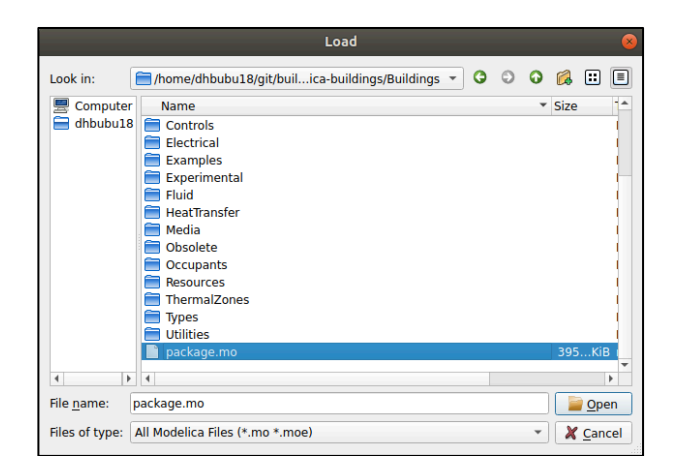

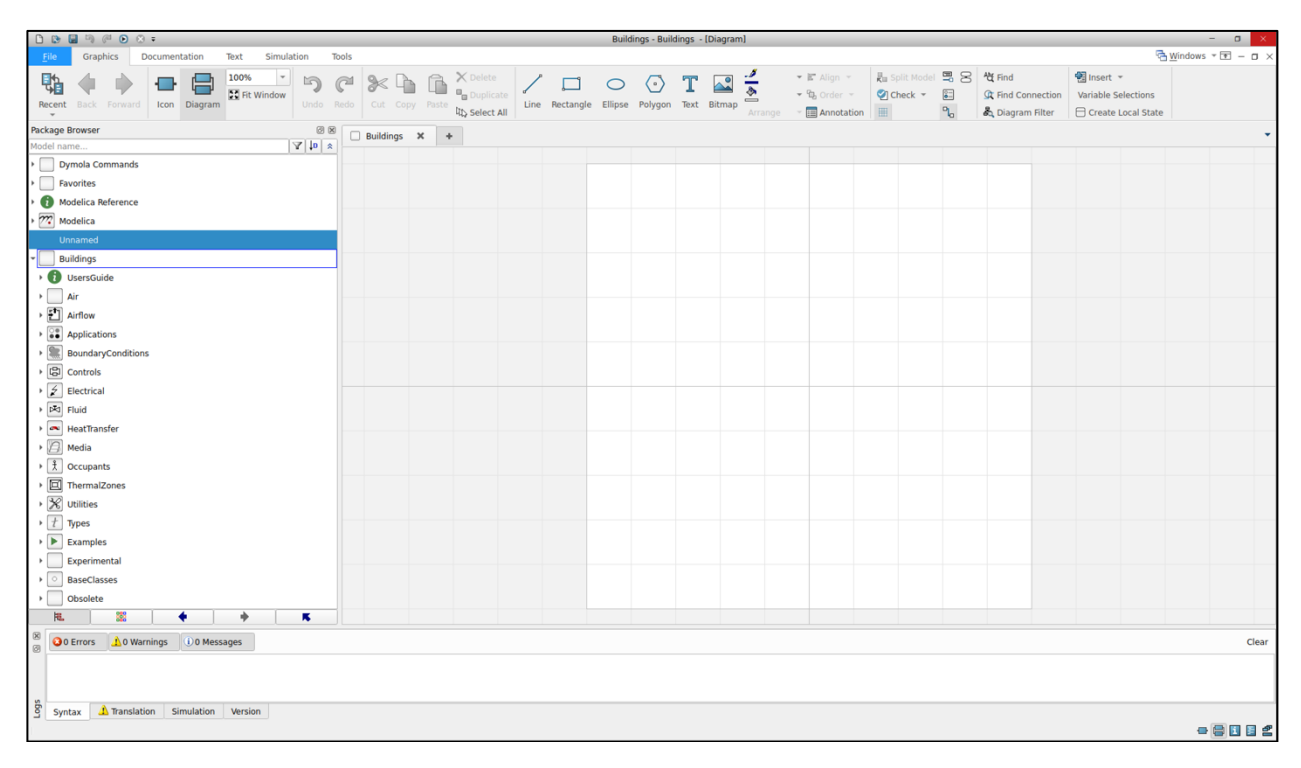

| Rename                                               | 8                             |
|------------------------------------------------------|-------------------------------|
| Name:                                                |                               |
| System                                               |                               |
| Description:                                         |                               |
| This is a simple model of a room with cooling system |                               |
| Insert in package:                                   |                               |
|                                                      | ✓ # D                         |
|                                                      | 🗶 <u>C</u> ancel 🖉 <u>O</u> K |

|                                             |              |              |              | System - Sy       | stem - [Diagrai | m]         |             |                   |                   |                     | - a ×             |
|---------------------------------------------|--------------|--------------|--------------|-------------------|-----------------|------------|-------------|-------------------|-------------------|---------------------|-------------------|
| File Graphics Documentation Text Simulation | Tools        |              |              |                   |                 |            |             |                   |                   | 5                   | Windows * 📧 - 🗆 🗙 |
| Dh                                          | @ 9< B       | Delete       | 1            | $\circ$           | T               | 1 🚄        | 🕶 📰 Align 👻 | 🖁 Split Model 📱 😣 | At Find           | 🐏 Insert 👻          |                   |
| Recent Back Forward Icon Diagram            | Redo Cut Con | Duplicate    | Line Rectand | e Ellipse Polygor | Taxt Bitma      | . <u>*</u> | 🝷 🔁 Order 👻 | 🖉 Check 👻 🔚       | G Find Connection | Variable Selections |                   |
| v Bick Political Icon Diagram               |              | 따 Select All |              | e Emple Polygo    | i lext bitin    | Arrange    | Annotation  | III %             | 🖧 Diagram Filter  | Create Local State  |                   |
| Package Browser @ 8                         | System 🖇     | < +          |              |                   |                 |            |             |                   |                   |                     | *                 |
| Model name                                  |              |              |              |                   |                 |            |             |                   |                   |                     |                   |
| Dymola Commands                             |              |              |              |                   |                 |            |             |                   |                   |                     |                   |
| Favorites                                   |              |              |              |                   |                 |            |             |                   |                   |                     |                   |
| Modelica Reference                          |              |              |              |                   |                 |            |             |                   |                   |                     |                   |
| Modelica                                    |              |              |              |                   |                 |            |             |                   |                   |                     |                   |
| System                                      |              |              |              |                   |                 |            |             |                   |                   |                     |                   |
| Buildings                                   |              |              |              |                   |                 |            |             |                   |                   |                     |                   |
| • 🕕 UsersGuide                              |              |              |              |                   |                 |            |             |                   |                   |                     |                   |
| → Air                                       |              |              |              |                   |                 |            |             |                   |                   |                     |                   |
| Airflow                                     |              |              |              |                   |                 |            |             |                   |                   |                     |                   |
| Applications                                |              |              |              |                   |                 |            |             |                   |                   |                     |                   |
| BoundaryConditions                          |              |              |              |                   |                 |            |             |                   |                   |                     |                   |
| Controls                                    |              |              |              |                   |                 |            |             |                   |                   |                     |                   |
| Electrical                                  |              |              |              |                   |                 |            |             |                   |                   |                     |                   |
| Fiuid                                       |              |              |              |                   |                 |            |             |                   |                   |                     |                   |
| HeatTransfer                                |              |              |              |                   |                 |            |             |                   |                   |                     |                   |
| Media                                       |              |              |              |                   |                 |            |             |                   |                   |                     |                   |
| Cocupants                                   |              |              |              |                   |                 |            |             |                   |                   |                     |                   |
| ThermalZones                                |              |              |              |                   |                 |            |             |                   |                   |                     |                   |
| > K Utilities                               |              |              |              |                   |                 |            |             |                   |                   |                     |                   |
| T types                                     |              |              |              |                   |                 |            |             |                   |                   |                     |                   |
| Examples                                    |              |              |              |                   |                 |            |             |                   |                   |                     |                   |
| Experimental                                |              |              |              |                   |                 |            |             |                   |                   |                     |                   |
| > Obselete                                  |              |              |              |                   |                 |            |             |                   |                   |                     |                   |
| be oppose                                   | _            |              |              |                   |                 |            |             |                   |                   |                     |                   |
|                                             |              |              |              |                   |                 |            |             |                   |                   |                     |                   |
| O Errors 10 Warnings 10 Messages            |              |              |              |                   |                 |            |             |                   |                   |                     | Clear             |
|                                             |              |              |              |                   |                 |            |             |                   |                   |                     |                   |
|                                             |              |              |              |                   |                 |            |             |                   |                   |                     |                   |
| Sustay A Translation Simulation Version     |              |              |              |                   |                 |            |             |                   |                   |                     |                   |
| Sustam                                      |              |              |              |                   |                 |            |             |                   |                   |                     |                   |
| System                                      |              |              |              |                   |                 |            |             |                   |                   |                     |                   |

**2.** Use the following component models to build the system as shown in the diagram below. Screenshots are shown for how to parameterize the models. Note that the parameter values to edit are displayed in black text. Those in grey text are defaults that are already configured and should be left as they are.

| Model Path                                                     | Description/Usage                                                                                                    |
|----------------------------------------------------------------|----------------------------------------------------------------------------------------------------|
| Buildings.BoundaryConditions.WeatherData.ReaderTMY3            | Loads weather data from a weather file based on EPW.                                                                                                    |
| Buildings.BoundaryConditions.WeatherData.Bus                   | Allows for the use of weather data throughout the model.                                                                                                    |
| Buildings.Air.Systems.SingleZone.VAV.Examples.BaseClasses.Room | Single zone room model with 4 exterior<br>walls, a roof, and a floor. The south<br>wall has a large window. The model<br>implements a detailed heat balance to<br>calculate the inside air temperature,<br>including conduction through exterior<br>walls/roof/floor from the outside (using<br>a 1-D finite difference approximation),<br>solar radiation on exterior surfaces and<br>windows, interior radiation exchange,<br>surface convection based on<br>temperature difference and surface<br>orientation, internal gains and<br>schedules, and infiltration. |
| Buildings.Fluid.Movers.FlowControlled_m_flow                   | Fan model with mass flowrate as control input signal.                                                                                                    |
| Buildings.Fluid.Sensors.TemperatureTwoPort                     | Temperature sensor for supply air.                                                                                                    |
| Buildings.Fluid.Sources.Outside                                | Ideal boundary from where air can flow<br>into the fan and out of the room.<br>Weather data can be used to specify the<br>conditions of the boundary air through<br>time.                                                                                                    |
| Modelica.Blocks.Sources.Constants                              | Generates a constant signal as output.<br>Used here as a control signal for the<br>fan.                                                                                                    |

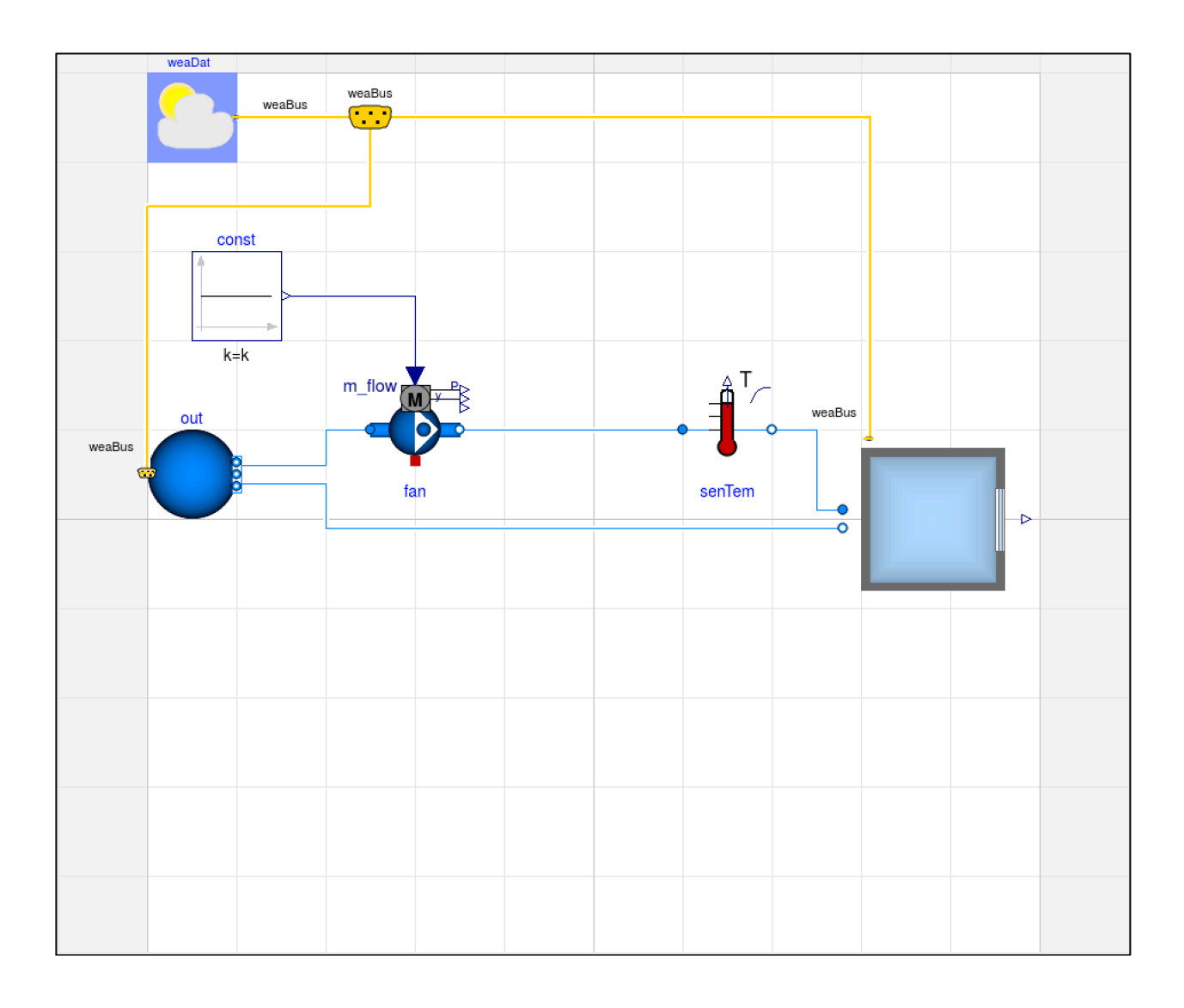

| Add modifiers Add                                           | Indites                                            |         |                                                                         |   |
|-------------------------------------------------------------|----------------------------------------------------|---------|-------------------------------------------------------------------------|---|
| omponent                                                    |                                                    |         | Icon                                                                    |   |
| Name weaDat                                                 |                                                    |         |                                                                         |   |
| Comment Weather data                                        |                                                    |         | Rea                                                                     |   |
| - d-l                                                       |                                                    |         |                                                                         |   |
| odel                                                        |                                                    |         |                                                                         |   |
| Path Buildings.BoundaryC                                    | onditions.WeatherData.ReaderTMY3                   |         |                                                                         |   |
| Comment Reader for TM13 We                                  | ather data                                         |         |                                                                         |   |
| rameters                                                    |                                                    |         |                                                                         |   |
| computeWetBulbTemperature                                   |                                                    |         | true - If true, then this model computes the wet bulb temperatur        | e |
| filNam                                                      | /Resources/weatherdata/USA IL Chicago-OHare.Intl.A | P.72530 | 0 TMY3.mos")                                                            |   |
| ita source                                                  |                                                    |         |                                                                         |   |
| nAtmSou                                                     | Buildings BoundaryConditions Types DataSource      |         | Atmospheric pressure                                                    |   |
| pAtm                                                        | 1.01325                                            | bar     | Atmospheric pressure (used if pAtmSou=Parameter)                        |   |
| ceiHeiSou                                                   | Buildings.BoundaryConditions.Types.DataSource      |         | Ceiling height                                                          |   |
| ceiHei                                                      | 20000)                                             | m       | Ceiling height (used if ceiHei=Parameter)                               |   |
| totSkyCovSou                                                | Buildings.BoundaryConditions.Types.DataSource      |         | Total sky cover                                                         |   |
| totSkyCov                                                   | 0.5                                                | 1       | Total sky cover (used if totSkyCov=Parameter). Use 0 <= totSkyCov <= 1  |   |
| opaSkyCovSou                                                | Buildings.BoundaryConditions.Types.DataSource 💌    | ,       | Opaque sky cover                                                        |   |
|                                                             | 0.5                                                | 1       | Opaque sky cover (used if opaSkyCov=Parameter). Use 0 <= opaSkyCov <= 1 |   |
| opaSkyCov                                                   | Buildings.BoundaryConditions.Types.DataSource      |         | Dry bulb temperature                                                    |   |
| opaSkyCov<br>TDryBulSou                                     |                                                    | °C      | Dry bulb temperature (used if TDryBul=Parameter)                        |   |
| opaSkyCov<br>TDryBulSou<br>TDryBul                          | 201                                                |         | Dew point temperature                                                   |   |
| opaSkyCov<br>TDryBulSou<br>TDryBul<br>TDewPoiSou            | Buildings.BoundaryConditions.Types.DataSource      |         | ben point temperatare                                                   |   |
| opaSkyCov<br>TDryBulSou<br>TDryBul<br>TDewPoiSou<br>TDewPoi | Buildings.BoundaryConditions.Types.DataSource      | °C      | Dew point temperature (used if TDewPoi=Parameter)                       |   |

For the "filNam" parameter, specify the full path to the weather file within the quotations. There are example weather files within the Buildings library. Here is an example on my system of how the parameter should look:

ModelicaServices.ExternalReferences.loadResource( "/home/dhbubu/git/buildings/modelica-buildings/Buildings/Resources/weatherdata/USA\_IL\_Chicago-OHare.Intl.AP.725300\_TMY3.mos")

Notice that the weather file is a .mos file and not a .epw file. This is because the data format needs to be in a "Modelica table" format to be read into the model. The Buildings library provides a program to convert .epw files into .mos files. The program is located at Buildings/Resources/bin/ConvertWeatherData.jar and instructions can be found in the Documentation section "Adding new weather data" of the model Buildings.BoundaryConditions.WeatherData.ReaderTMY3.

| omponent             |                                        |        | Icon                                                                                      |
|----------------------|----------------------------------------|--------|-------------------------------------------------------------------------------------------|
| Name room            |                                        |        |                                                                                           |
| Comment Room model   |                                        |        |                                                                                           |
|                      |                                        |        |                                                                                           |
| lodel                |                                        |        |                                                                                           |
| Path Buildings.Air.  | Systems.SingleZone.VAV.Examples.       | BaseC  | asses.Room                                                                                |
| Comment BESTest Case | e 600 with fluid ports for air HVAC an | d inte | rnal load                                                                                 |
| arameters            |                                        |        |                                                                                           |
| MediumA              | Buildings, Media, Air                  |        | Medium model                                                                              |
| mAir flow nominal    | 0.75                                   | ka/s   | Design airflow rate of system                                                             |
| lat                  | weaDat.lat                             |        | Building latitude                                                                         |
| s                    | Buildings.Types.Azimuth.S              | •      | Azimuth for south walls                                                                   |
| E                    | Buildings.Types.Azimuth.E              | •      | Azimuth for east walls                                                                    |
| w_                   | Buildings.Types.Azimuth.W              | •      | Azimuth for west walls                                                                    |
| N_                   | Buildings.Types.Azimuth.N              | •      | Azimuth for north walls                                                                   |
| c_                   | Buildings.Types.Tilt.Ceiling           | •      | Tilt for ceiling                                                                          |
| F_                   | Buildings.Types.Tilt.Floor             | •      | Tilt for floor                                                                            |
| Z_                   | Buildings.Types.Tilt.Wall              | •      | Tilt for wall                                                                             |
| nConExtWin           | 1                                      |        | Number of constructions with a window                                                     |
| nConBou              | 1)•                                    |        | Number of surface that are connected to constructions that are<br>modeled inside the room |
| matExtWal            |                                        |        | Exterior wall                                                                             |
| matFlo               |                                        |        | Floor                                                                                     |
| soil                 | E •                                    |        | Soil properties                                                                           |
| roof                 | E +                                    |        | Roof                                                                                      |
| window600            |                                        |        | Window                                                                                    |

| General Dy          |                                                                         |                                                                                                    |                                 |
|---------------------|-------------------------------------------------------------------------|----------------------------------------------------------------------------------------------------|---------------------------------|
|                     | ynamics Initialization Assu                                             | mptions Advanced Add modifiers Attributes                                                                                                    |                                 |
| Component           |                                                                         |                                                                                                    | lcon                            |
| Name f              | fan                                                                     |                                                                                                    |                                 |
| Comment S           | Supply fan                                                              |                                                                                                    |                                 |
| Model               |                                                                         |                                                                                                    |                                 |
| Path B<br>Comment F | Buildings.Fluid.Movers.FlowContro<br>Fan or pump with ideally controlle | led_m_flow<br>d mass flow rate as input signal                                                                                                    | FlowControll                    |
| arameters           |                                                                         |                                                                                                    |                                 |
| Medium              |                                                                         | 1 Moist air ▼ II > Medium in the component                                                                                                    |                                 |
| per                 |                                                                         | Generic data record for movers()  Record with performance data                                                                                                    |                                 |
| addPowerTo          | oMedium                                                                 | false - False - False  | id flow work) being added       |
| nominalValu         | uesDefineDefaultPressureCurve                                           | false  False  Fa | minal and dp_nominal are<br>rve |
| constantMas         | ssFlowRate                                                              | m_flow_nominal) kg/s Constant pump mass flow rate, used whe                                                                                                    | n inputType=Constant            |
| massFlowRa          | ates                                                                    | m_flow_nominal*{per.speeds[i]/per.speeds[end]] [] > kg/s Vector of mass flow rate set points, used                                                                                                    | when inputType=Stage            |
| Iominal condi       | lition                                                                  |                                                                                                    |                                 |
| m_flow_nom          | ninal                                                                   | 0.75[) kg/s Nominal mass flow rate                                                                                                    |                                 |
| dp_nominal          |                                                                         | if rho_default < 500 then 500 else 10000 Pa Nominal pressure raise, used for default pres<br>in record per                                                                                                    | sure curve if not specified     |
| Control             |                                                                         |                                                                                                    |                                 |
| inputType           |                                                                         | Buildings.Fluid.Types.InputType.Continuous                                                                                                    | Control input type              |
|                     |                                                                         |                                                                                                    |                                 |
|                     |                                                                         |                                                                                                    |                                 |
|                     |                                                                         |                                                                                                    |                                 |
| Info                |                                                                         |                                                                                                    | Cancel OK                       |

| 💿 senTem in                | n System                                                                                           |                        |
|----------------------------|----------------------------------------------------------------------------------------------------|------------------------|
| General Assu               | umptions Advanced Add modifiers Attributes                                                         |                        |
| Component                  |                                                                                                    | Icon                   |
| Name sen                   | nTemSupAir                                                                                         |                        |
| Comment Ten                | mperature sensor for supply air                                                                    | A <sup>T</sup> C       |
| Model                      |                                                                                                    |                        |
| Path Build<br>Comment Idea | ldings.Fluid.Sensors.TemperatureTwoPort<br>al two port temperature sensor                          | Temperatur             |
| arameters                  |                                                                                                    |                        |
| Medium                     | I Moist air III ► Medium in the component                                                          |                        |
| tau                        | 1) s Time constant at nominal flow rate (use tau=0 for steady-state sensor, but see user guide for | r potential problems)  |
| Nominal conditio           | on                                                                                                 |                        |
| m_flow_nomina              | al 0.75 kg/s Nominal mass flow rate, used for regular                                              | ization near zero flow |
| nitialization              |                                                                                                    |                        |
| initType                   | Modelica.Blocks.Types.Init.InitialState                                                            | Output are identical)  |
| T_start                    | Medium.T_default > °C Initial or guess value of output (= state)                                   |                        |
| leat transfer              |                                                                                                    |                        |
| transferHeat               | false  if true, temperature T converges toward                                                     | TAmb when no flow      |
| TAmb                       | Medium.T_default > °C Fixed ambient temperature for heat tran                                      | sfer                   |
| tauHeaTra                  | 1200) s Time constant for heat transfer, default                                                   | 20 minutes             |
|                            |                                                                                                    |                        |
|                            |                                                                                                    |                        |
|                            |                                                                                                    |                        |
| Info                       |                                                                                                    | Cancel OK              |

| Jeneral         | Add modifiers                           | Attributes                        |                         |                                 |                     |
|-----------------|-----------------------------------------|-----------------------------------|-------------------------|---------------------------------|---------------------|
| omponent        |                                         |                                   |                         |                                 | Icon                |
| Name            | out                                     |                                   |                         |                                 |                     |
| Comment         | Outside air bound                       | lary                              |                         |                                 | Outside             |
| odel            |                                         |                                   |                         |                                 |                     |
| Path<br>Comment | Buildings.Fluid.So<br>Boundary that tak | urces.Outside<br>es weather data, | and optionally trace su | ibstances, as an input          | C                   |
| arameters       |                                         |                                   |                         |                                 |                     |
| Medium          | 55                                      |                                   | Moist air 👻 🔢 🕨         | Medium in the component         |                     |
| use_C_in        |                                         |                                   | false 🔻 🕨               | Get the trace substances from   | the input connector |
| с               |                                         | fill((                            | 0, Medium.nC) 📰 🕨       | Fixed values of trace substance | es                  |
|                 |                                         |                                   |                         |                                 |                     |
|                 |                                         |                                   |                         |                                 |                     |

| 😣 🗊 const       | in System                                                                 |                 |
|-----------------|---------------------------------------------------------------------------|-----------------|
| General         | Add modifiers Attributes                                                  |                 |
| Component       |                                                                           | lcon            |
| Name<br>Comment | con Control signal for fan                                                | Constant        |
| Model           |                                                                           |                 |
| Path<br>Comment | Modelica.Blocks.Sources.Constant<br>Generate constant signal of type Real | k=              |
| Parameters      |                                                                           |                 |
| k               | O ► Constant output value                                                 | time            |
| Info            | <u>_</u> ar                                                               | ncel <u>O</u> K |

**3.** Simulate the model from day 120 to 125 with a 60 second output interval using the Dassl solver with a tolerance of 1e-6. Plot the outside air temperature and inside air temperature as shown in the plot below.

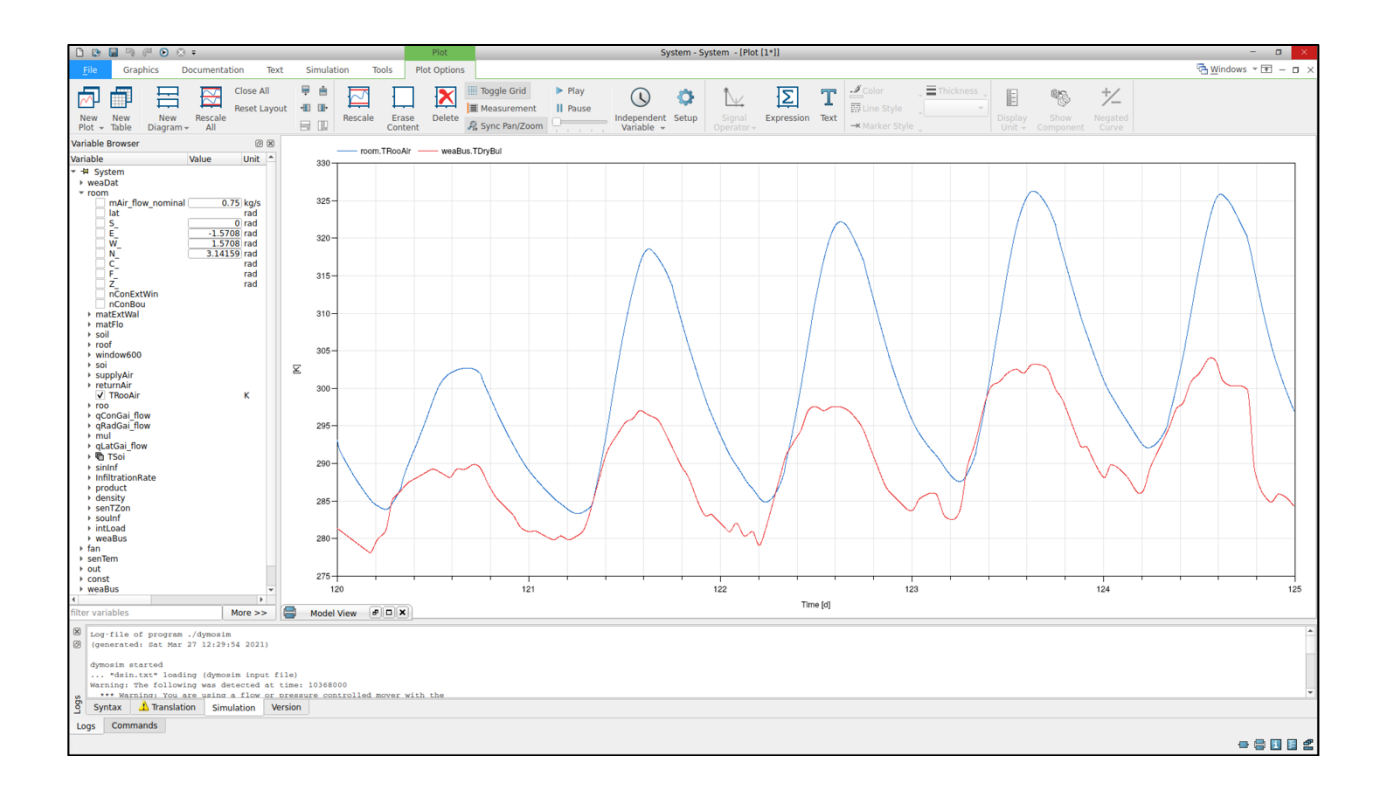

**4.** Increase the thermal mass in the room by increasing the concrete floor slab thickness from 1" to 6". Do this by opening the "room" configuration (doubleclick on the room model). Then, click on the grey box to the right of the parameter called "matFlo", which sets the material layers for the floor construction. Then, click on the small black arrow next to the "material" parameter and choose Edit Text. Then, change the line that reads "x=0.025" to "x=0.025\*6". This is the concrete slab floor thickness in meters. Click OK on all of the open windows. Now, simulate the model again. The results in the plot will update. Compare with the previous simulation by expanding the previous result in the Variable Browser and plotting the room air temperature variable.

What do you notice about the air temperature with higher thermal mass compared to the temperature with lower thermal mass?

| 🛛 🗉 room.ma                                           | tFlo in System                                        |      |                                                             |                     |
|-------------------------------------------------------|-------------------------------------------------------|------|-------------------------------------------------------------|---------------------|
| General Add                                           | modifiers Attributes                                  |      |                                                             |                     |
| Component                                             |                                                       |      | lcon                                                        |                     |
| Name ro                                               | om matElo                                             |      |                                                             |                     |
| Commont                                               |                                                       |      |                                                             |                     |
| Comment                                               |                                                       |      |                                                             | Generic V/X         |
| Model                                                 |                                                       |      |                                                             |                     |
| Path Bu                                               | ildings.HeatTransfer.Data.OpaqueConstructions.Generic |      |                                                             |                     |
| Comment The                                           | ermal properties of opaque constructions              |      |                                                             |                     |
| Parameters                                            |                                                       |      |                                                             |                     |
| material                                              | {Buildings.HeatTransfer.Data.Solids.Generic(x=1       |      | Layer by layer declaration of material, starting from outs  | side to             |
| absIR_a                                               | 0.9                                                   |      | Infrared absorptivity of surface a (usually outside-facing  | surface)            |
| absIR_b                                               | 0.9                                                   |      | Infrared absorptivity of surface b (usually room-facing su  | urface)             |
| absSol_a                                              | 0.6                                                   |      | Solar absorptivity of surface a (usually outside-facing sur | irface)             |
| absSol_b                                              | 0.6                                                   |      | Solar absorptivity of surface b (usually room-facing surfa  | ace)                |
| roughness_a                                           | Buildings.HeatTransfer.Types.SurfaceRoughness.        |      | Exterior surface roughness                                  |                     |
|                                                       |                                                       |      | Bolt lext                                                   |                     |
|                                                       |                                                       |      | Edit material                                               |                     |
|                                                       |                                                       |      | {Buildings.HeatTransfer.Data.Solids.Generic(<br>x=1.003,    |                     |
|                                                       |                                                       |      | k=0.040,<br>c=0,                                            |                     |
|                                                       |                                                       |      | d=0,<br>nStaRef=Buildings.ThermalZones.Detailed.Validation  | n.BESTEST.nStaRef). |
|                                                       |                                                       |      | Buildings.HeatTransfer.Data.Solids.Generic(                 |                     |
|                                                       |                                                       |      | k=0.140,                                                    |                     |
|                                                       |                                                       |      | d=650,                                                      |                     |
|                                                       |                                                       |      | nstaker=Buildings.Thermal2ones.Decalled.Validation          | n.BESTEST.nStaRel)} |
|                                                       |                                                       |      |                                                             |                     |
| Info                                                  |                                                       |      |                                                             |                     |
| inio                                                  |                                                       |      |                                                             |                     |
|                                                       |                                                       |      |                                                             |                     |
| $\mathbf{x}_2  \mathbf{x}^2  \mathbf{A} = \mathbf{A}$ |                                                       |      |                                                             |                     |
|                                                       | Time [d]                                              |      |                                                             |                     |
| 000, numberOfInt                                      | ervals=0, outputInterval=60, method="dassl", to       | lera | 14                                                          |                     |
|                                                       |                                                       |      | -                                                           |                     |
|                                                       |                                                       |      |                                                             | Cancel              |
|                                                       |                                                       |      |                                                             |                     |

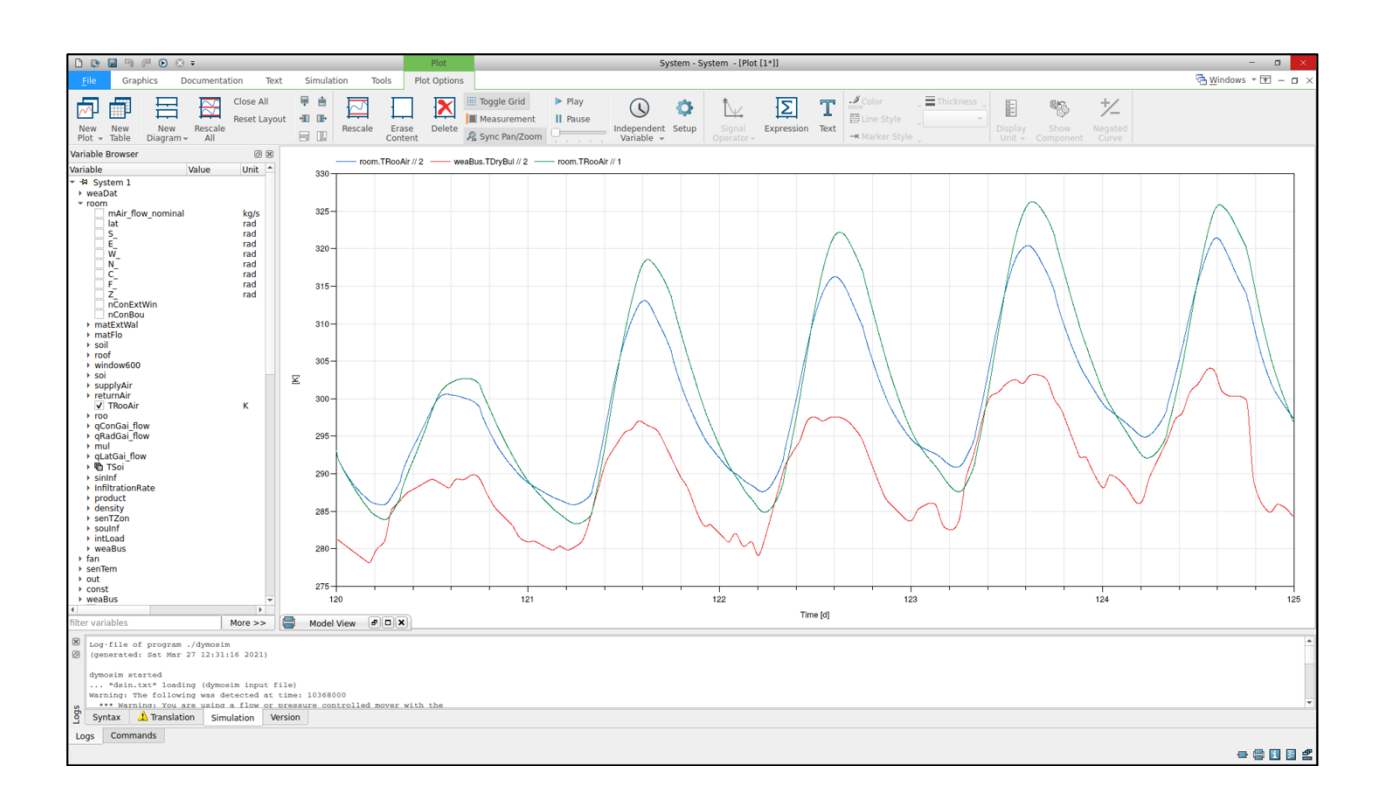

**5.** Turn on the fan by changing the changing the "k" parameter of the model "con" to 0.5. This will specify that the fan constantly blows 0.5 kg/s of air into the room. Since it looks like our outside air temperature is always less than our inside air temperature, this will help us cool down the room. Simulate the model and look at the updated results.

| 😣 🗊 con in      | System                                                                    |                 |
|-----------------|---------------------------------------------------------------------------|-----------------|
| General         | Add modifiers Attributes                                                  |                 |
| Component       |                                                                           | Icon            |
| Name            | con                                                                       |                 |
| Comment         | Control signal for fan                                                    | Constant        |
| Model           |                                                                           |                 |
| Path<br>Comment | Modelica.Blocks.Sources.Constant<br>Generate constant signal of type Real | k=              |
| Parameters      |                                                                           |                 |
| k               | 0.5 Constant output value k                                               | time            |
|                 |                                                                           |                 |
| Info            | <u>C</u> ar                                                               | ncel <u>O</u> K |

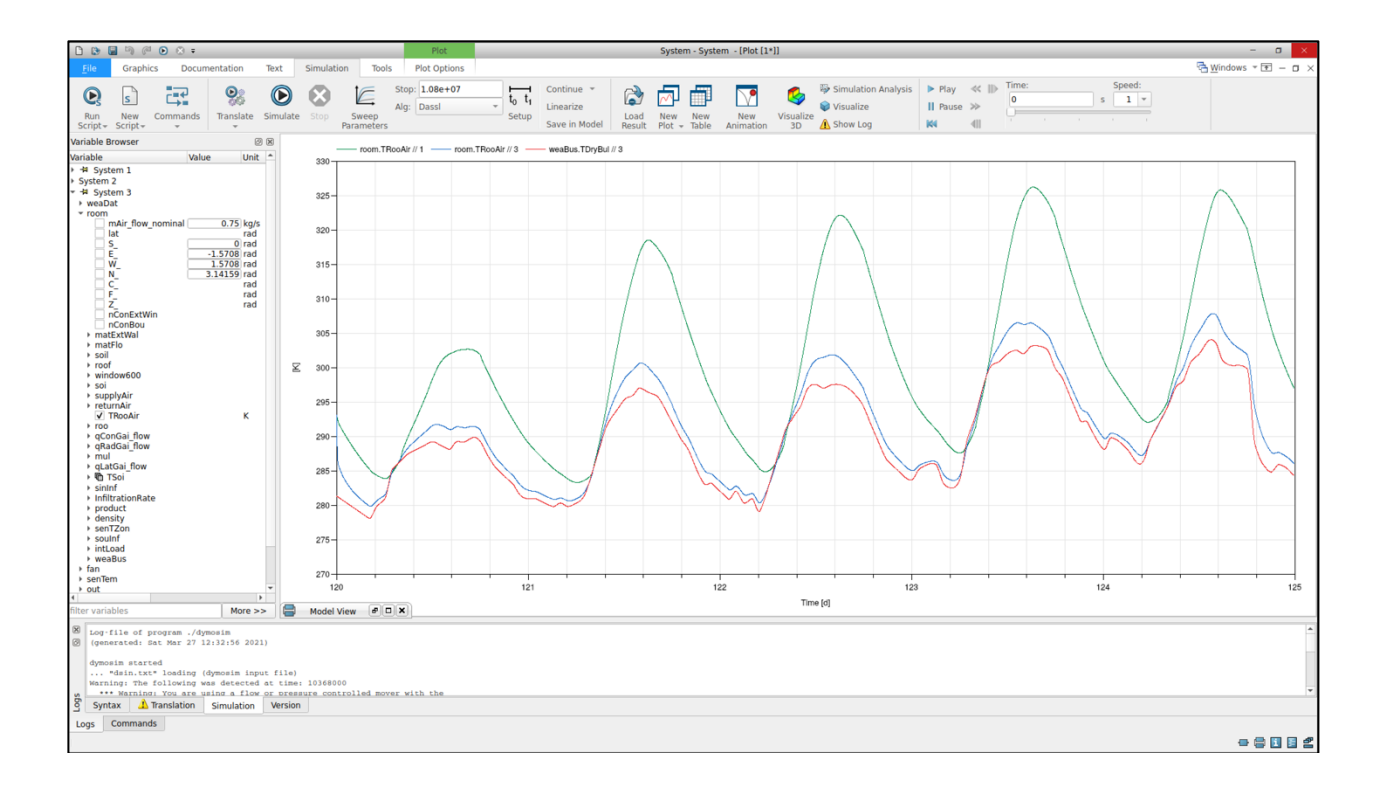

**6.** The peak inside air temperature still reaches over 305 K, which is about 32 C and 89 F! Add a simple vapor-compression cooling model and controls by adding the following component models as shown in the diagram and screenshots below.

| Model Path                                    | Description/Usage                                      |
|-----------------------------------------------|--------------------------------------------------------|
| Buildings.Fluid.HeatExchangers.HeaterCooler_u | An ideal heater or cooler with a control input signal  |
|                                               | that specifies the fraction of maximum heating or      |
|                                               | cooling power to apply to the passing fluid.           |
| Buildings.Controls.Continuous.LimPID          | A PID feedback controller that is used to control the  |
|                                               | cooling power based on room air temperature setpoint   |
|                                               | and room air temperature measurement.                  |
| Modelica.Blocks.Sources.CombiTimeTable        | The output signal is specified using a table of values |
|                                               | that can be defined at particular simulation times. We |
|                                               | will use this to specify the room air temperature      |
|                                               | setpoint. When connecting to the component             |
|                                               | "conCoo", use index [1] in the resulting prompt.       |
| Modelica.Blocks.Math.Gain                     | Multiplies the input signal by a constant value and    |
|                                               | outputs the result. We will use this to convert the    |
|                                               | thermal power calculated by the cooler model to        |
|                                               | electrical power by a constant assumed COP.            |
| Modelica.Blocks.Interfaces.RealOutput         | Allows the input signal to serve as an output for the  |
|                                               | whole model. This makes it easier to view results, and |
|                                               | also allows the model to be connected to other models. |

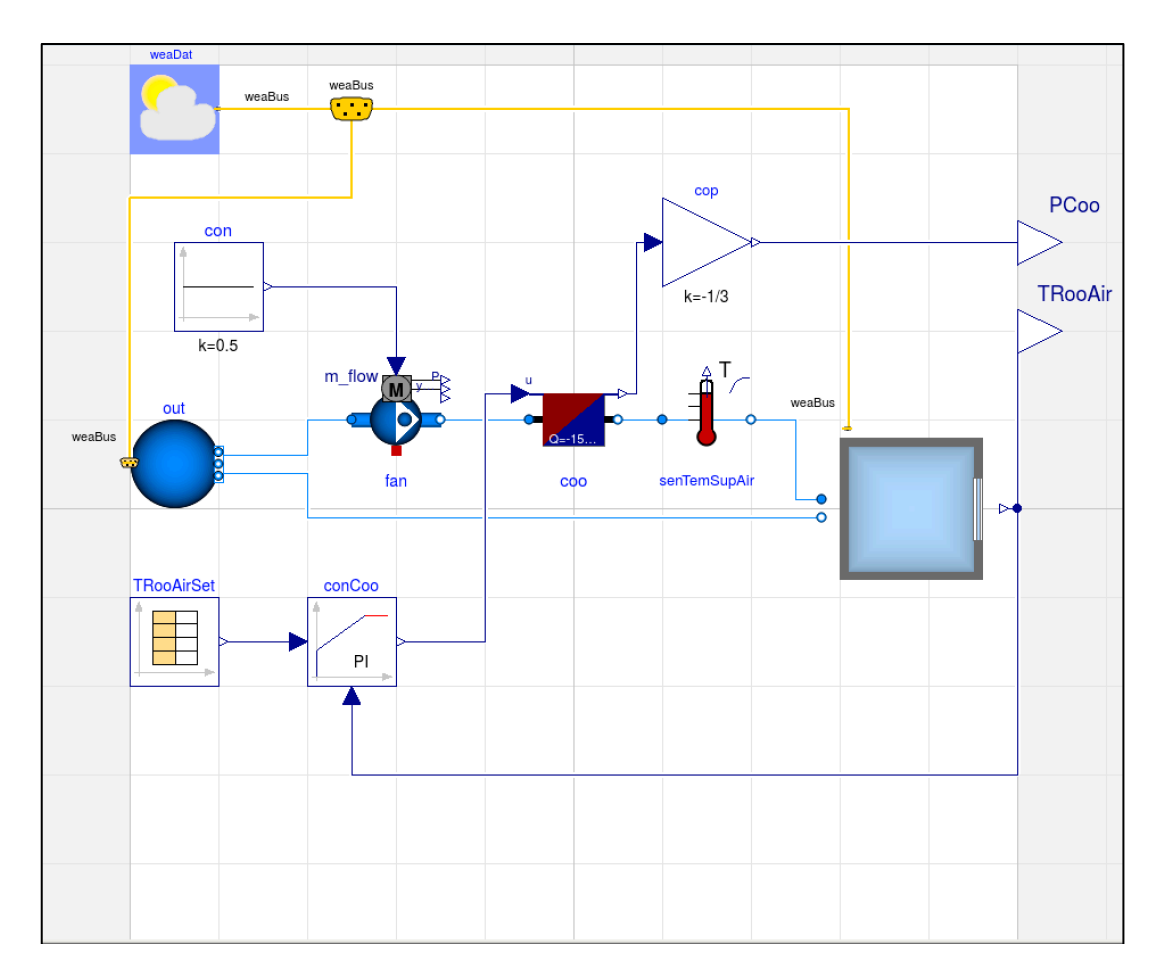

| 😣 🗉 🛛 coo in Syste             | m                                                                                  |                                   |
|--------------------------------|------------------------------------------------------------------------------------|-----------------------------------|
| General Assum                  | tions Advanced Flow resistance Dynamics Initialization Add modifiers Attributes    |                                   |
| Component                      |                                                                                    | lcon                              |
| Name coo                       |                                                                                    |                                   |
| Comment Ideal                  | /apor-compression cooler                                                           |                                   |
| Model                          |                                                                                    |                                   |
| Path Buildir<br>Comment Heater | gs.Fluid.HeatExchangers.HeaterCooler_u<br>or cooler with prescribed heat flow rate | HeaterCool                        |
| Parameters                     |                                                                                    |                                   |
| Medium                         | ₩ Moist air マ 🗉 > Medium in                                                        | the component                     |
| Q_flow_nominal                 | -15000 W Heat flow r                                                               | rate at u=1, positive for heating |
| Nominal condition              |                                                                                    |                                   |
| m_flow_nominal                 | 0.75 •                                                                             | kg/s Nominal mass flow rate       |
| dp_nominal                     | (IO)                                                                               | Pa Pressure difference            |
|                                |                                                                                    |                                   |
|                                |                                                                                    |                                   |
|                                |                                                                                    |                                   |
|                                |                                                                                    |                                   |
|                                |                                                                                    |                                   |
|                                |                                                                                    |                                   |
|                                |                                                                                    |                                   |
|                                |                                                                                    |                                   |
| Info                           |                                                                                    | Cancel OK                         |

| 👂 🗊 conCoo in Sy  | ystem                                                                                                    |                |
|-------------------|----------------------------------------------------------------------------------------------------|----------------|
| General Advance   | ed Add modifiers Attributes                                                                                                    |                |
| Component         |                                                                                                    | Icon           |
| Name conCoo       | 0                                                                                                    |                |
| Commont Foodba    |                                                                                                    | LimPID         |
| Comment Feedba    |                                                                                                    |                |
| Model             |                                                                                                    | PID            |
| Path Building     | gs.Controls.Continuous.LimPID                                                                                                    |                |
| Comment P, PI, PE | D, and PID controller with limited output, anti-windup compensation and setpoint weighting                                                 |                |
| Parameters        |                                                                                                    |                |
| controllerType    | Modelica. Blocks. Types. SimpleController. Pl + Type of controller                                                                         |                |
| k                 | 0.1 > 1 Gain of controller                                                                                                    |                |
| Ti                | 120 > s Time constant of Integrator block                                                                                                  |                |
| Td                | 0.1 s Time constant of Derivative block                                                                                                    |                |
| yMax              | 1 Vpper limit of output                                                                                                    |                |
| yMin              | 0 > Lower limit of output                                                                                                    |                |
| wp                | Set-point weight for Proportional block (01)                                                                                               |                |
| wd                | 0 > Set-point weight for Derivative block (01)                                                                                             |                |
| Ni                | 0.9 Ni*Ti is time constant of anti-windup compensation                                                                                     |                |
| Nd                | 10 > The higher Nd, the more ideal the derivative block                                                                                    |                |
| reverseAction     | true  Set to true for throttling the water flow rate through a cooling co                                                                  | oil controller |
| Initialization    |                                                                                                    |                |
| initType M        | 4odelica.Blocks.Types.InitPID.DoNotUse_InitialIntegr 🔹 <b>Type of initialization (1: no init, 2: steady state, 3: initial state, 4: in</b> | nitial output) |
| xi_start          | 0 Initial or guess value value for integrator output (= integrator state                                                                   | e)             |
| xd_start          | 0 Initial or guess value for state of derivative block                                                                                     |                |
| y_start           | Initial value of output                                                                                                    | -              |
| Info              | Can                                                                                                    | cel <u>O</u> K |

| 😣 🗐 TRooAirSet in S      | iystem                                              |                                                    |                 |                                                                  |            |
|--------------------------|-----------------------------------------------------|----------------------------------------------------|-----------------|------------------------------------------------------------------|------------|
| General Add modifie      | ers Attributes                                      |                                                    |                 |                                                                  |            |
| Component                |                                                     |                                                    |                 | lcon                                                             |            |
| Name TRooAirSe           | t                                                   |                                                    |                 |                                                                  |            |
| Comment Setpoint fo      | or room air temperature                             |                                                    |                 | Combi                                                            | Time       |
| Model                    |                                                     |                                                    |                 |                                                                  | <b>∃</b> } |
| Path Modelica.B          | locks.Sources.CombiTimeTable                        |                                                    |                 |                                                                  |            |
| Comment Table look-      | up with respect to time and linear/periodic extrapo | oolation methods (data from matrix/file)           |                 |                                                                  |            |
| Table data definition    |                                                     |                                                    |                 |                                                                  | -          |
| tableOnFile              |                                                     |                                                    | false 💌 🕨       | = true, if table is defined on file or in function usertab       |            |
| table                    |                                                     |                                                    | fill(0.0, 0, 2) | Table matrix (time = first column; e.g., table=[0, 0; 1, 1; 2, 4 | F])        |
| fileName                 |                                                     |                                                    | "NoName Edit    | Table name on file or in function usertab (see docu)             |            |
| verboseRead              |                                                     |                                                    | true            | = true, if info message that file is loading is to be printed    |            |
| Table data interpretatio |                                                     |                                                    |                 |                                                                  |            |
|                          |                                                     |                                                    |                 |                                                                  |            |
| columns                  | 2:size(table, 2)                                    | Columns of table to be interpolated                |                 | <b>y</b> time y[1] y[2]                                          |            |
| smoothness               | cks.Types.Smoothness.ConstantSegments 💌 🕨           | Smoothness of table interpolation                  |                 |                                                                  | -          |
| extrapolation            | I.Blocks.Types.Extrapolation.HoldLastPoint          | Extrapolation of data outside the definition range |                 |                                                                  |            |
| timeScale                | 1                                                   | s Time scale of first table column                 |                 |                                                                  | 1          |
| offset                   | {0} <b>EE</b> •                                     | Offsets of output signals                          |                 |                                                                  |            |
| startTime                |                                                     | s Output = offset for time < startTime             |                 |                                                                  |            |
| shiftTime                | startTime                                           | s Shift time of first table column                 |                 | columns                                                          | -          |
|                          | Stattine                                            |                                                    |                 |                                                                  | •          |
| Info                     |                                                     |                                                    |                 | Cancel                                                           | <u>0</u> K |

Click on the grey box to the right of the parameter "table" to edit the table. We will just define the output value (22 C) at simulation time 0, and let it be constant for the entire simulation.

| 80    | Edit Array for tat | ole               |              |        |        |      |
|-------|--------------------|-------------------|--------------|--------|--------|------|
| table |                    |                   |              |        |        |      |
| Rows  | 1                  | •                 | Columns      | 2      |        | •    |
|       | 1 <b>2</b>         |                   |              |        |        |      |
| 1     | 0.0 273.15+22      |                   |              |        |        |      |
|       |                    |                   |              |        |        |      |
|       |                    |                   |              |        |        |      |
|       |                    |                   |              |        |        |      |
|       |                    |                   |              |        |        |      |
|       |                    |                   |              |        |        |      |
|       |                    |                   |              |        |        |      |
|       |                    |                   |              |        |        |      |
|       |                    |                   |              |        |        |      |
|       | ОК С               | ancel Copy Matrix | Paste Matrix | Import | Export | Plot |

Two additional parameters will specify the output to be constant segments between time intervals (instead of interpolating), and to hold the last value specified for the rest of the simulation time (instead of another extrapolation scheme).

| smoothness    | cks.Types.Smoothness.ConstantSegments                                                                                                    |   |
|---------------|----------------------------------------------------------------------------------------------------|---|
| extrapolation | Table points are linearly interpolated<br>Table points are interpolated (be first derivative is continuous                                                                                               | e |
| timeScale     | Table points are not interpolatevious abscissa point is returned<br>Table points are interpolated (be first derivative is continuous<br>Table points are interpolated (be first derivative is continuous |   |
| -ff-sh        |                                                                                                    |   |

| extrapolation | I.Blocks.Types.Extrapolation.HoldLastPoint          Extrapol                                                                 | lation of data outside the definition range |
|---------------|----------------------------------------------------------------------------------------------------|---------------------------------------------|
| timeScale     | Hold the first/last table point outside of the table scope<br>Extrapolate by using the derivaints outside of the table scope | e of first table column                     |
| offset        | Repeat the table scope periodically<br>Extrapolation triggers an error                                                       | output signals                              |

| cop in     | n System        |                  |                  |                  |                         |
|------------|-----------------|------------------|------------------|------------------|-------------------------|
| General    | Add modifiers   | Attributes       |                  |                  |                         |
| Component  |                 |                  |                  |                  | lcon                    |
| Name       | сор             |                  |                  |                  |                         |
| Comment    | Implements CC   | )P of cooling sy | stem             |                  | Gain                    |
| Model      | ·               |                  |                  |                  |                         |
| Path       | Modelica Blocks | Math Gain        |                  |                  | k=                      |
| Comment    | Output the proc | luct of a gain v | alue with the ir | nput signal      |                         |
| Parameters |                 |                  |                  |                  |                         |
| k          |                 |                  | -1/3 1           | Gain value multi | plied with input signal |
|            |                 |                  | -10              |                  | prica men inpac signal  |
|            |                 |                  |                  |                  |                         |
|            |                 |                  |                  |                  |                         |
|            |                 |                  |                  |                  |                         |
|            |                 |                  |                  |                  |                         |
|            |                 |                  |                  |                  |                         |
|            |                 |                  |                  |                  |                         |
|            |                 |                  |                  |                  |                         |
|            |                 |                  |                  |                  |                         |
|            |                 |                  |                  |                  |                         |
|            |                 |                  |                  |                  |                         |
|            |                 |                  |                  |                  |                         |
|            |                 |                  |                  |                  |                         |
|            |                 |                  |                  |                  |                         |
|            |                 |                  |                  |                  |                         |
|            |                 |                  |                  |                  |                         |
|            |                 |                  |                  |                  |                         |
|            |                 |                  |                  |                  |                         |
|            |                 |                  |                  |                  |                         |
|            |                 |                  |                  |                  |                         |
| Info       |                 |                  |                  |                  | Cancel OK               |

| General         | Add modifiers Attributes                                              |      |
|-----------------|-----------------------------------------------------------------------|------|
| Component       | t                                                                     | lcon |
| Name            | PCoo                                                                  |      |
| Comment         | t Cooling power consumption                                           |      |
| Model           |                                                                       |      |
| Path<br>Comment | Modelica.Blocks.Interfaces.RealOutput<br>t 'output Real' as connector |      |
|                 |                                                                       |      |
|                 |                                                                       |      |
|                 |                                                                       |      |
|                 |                                                                       |      |
|                 |                                                                       |      |
|                 |                                                                       |      |
|                 |                                                                       |      |
|                 |                                                                       |      |
|                 |                                                                       |      |
|                 |                                                                       |      |
|                 |                                                                       |      |
|                 |                                                                       |      |
|                 |                                                                       |      |

| PCO                 | o in system                                |               |                        |                 |                |             |
|---------------------|--------------------------------------------|---------------|------------------------|-----------------|----------------|-------------|
| eneral              | Add modifiers                              | Attributes    |                        |                 |                |             |
|                     |                                            |               |                        |                 |                |             |
| Add nev<br>Note tha | v modifiers here, e<br>at this is an advan | ed feature, a | ,<br>nd you should use | the normal para | meter fields i | f possible. |
| unit="V             | V"                                         |               |                        |                 |                |             |
|                     |                                            |               |                        |                 |                |             |
|                     |                                            |               |                        |                 |                |             |
|                     |                                            |               |                        |                 |                |             |
|                     |                                            |               |                        |                 |                |             |
|                     |                                            |               |                        |                 |                |             |
|                     |                                            |               |                        |                 |                |             |
|                     |                                            |               |                        |                 |                |             |
|                     |                                            |               |                        |                 |                |             |
|                     |                                            |               |                        |                 |                |             |
|                     |                                            |               |                        |                 |                |             |
|                     |                                            |               |                        |                 |                |             |
|                     |                                            |               |                        |                 |                |             |
|                     |                                            |               |                        |                 |                |             |
|                     |                                            |               |                        |                 |                |             |
|                     |                                            |               |                        |                 |                |             |
|                     |                                            |               |                        |                 |                |             |
|                     |                                            |               |                        |                 |                |             |
|                     |                                            |               |                        |                 |                |             |
|                     |                                            |               |                        |                 |                |             |

| TRoo            | Air in System                                                       | _ | _    |
|-----------------|---------------------------------------------------------------------|---|------|
| General         | Add modifiers Attributes                                            |   |      |
| Component       |                                                                     |   | Icon |
| Name            | TRooAir                                                             |   |      |
| Comment         | Room air temperature measurement                                    |   |      |
| Model           |                                                                     |   |      |
| Path<br>Comment | Modelica.Blocks.Interfaces.RealOutput<br>'output Real' as connector |   |      |
|                 |                                                                     |   |      |
|                 |                                                                     |   |      |
|                 |                                                                     |   |      |
|                 |                                                                     |   |      |
|                 |                                                                     |   |      |
|                 |                                                                     |   |      |
|                 |                                                                     |   |      |
|                 |                                                                     |   |      |
|                 |                                                                     |   |      |
|                 |                                                                     |   |      |
|                 |                                                                     |   |      |
|                 |                                                                     |   |      |
|                 |                                                                     |   |      |
|                 |                                                                     |   |      |

| General Add modifiers Attributes<br>Add new modifiers here, e.g., v(start=1).<br>Note that this is an advanced feature, and you should<br>unit="K" | use the normal parameter fields if possil | ble. |
|----------------------------------------------------------------------------------------------------|-------------------------------------------|------|
| Add new modifiers here, e.g., v(start=1).<br>Note that this is an advanced feature, and you should<br>unit="K"                                     | use the normal parameter fields if possil | ble. |
|                                                                                                    |                                           |      |
|                                                                                                    |                                           |      |
|                                                                                                    |                                           |      |
|                                                                                                    |                                           |      |
|                                                                                                    |                                           |      |
|                                                                                                    |                                           |      |
|                                                                                                    |                                           |      |
|                                                                                                    |                                           |      |
|                                                                                                    |                                           |      |

7. Simulate the model and plot the room air temperature, outside air temperature, and cooling power. Use the "New Diagram" command icon to split the plot window between temperature and power measurements. Then, open the "Setup" window, and set the display unit to deg C.

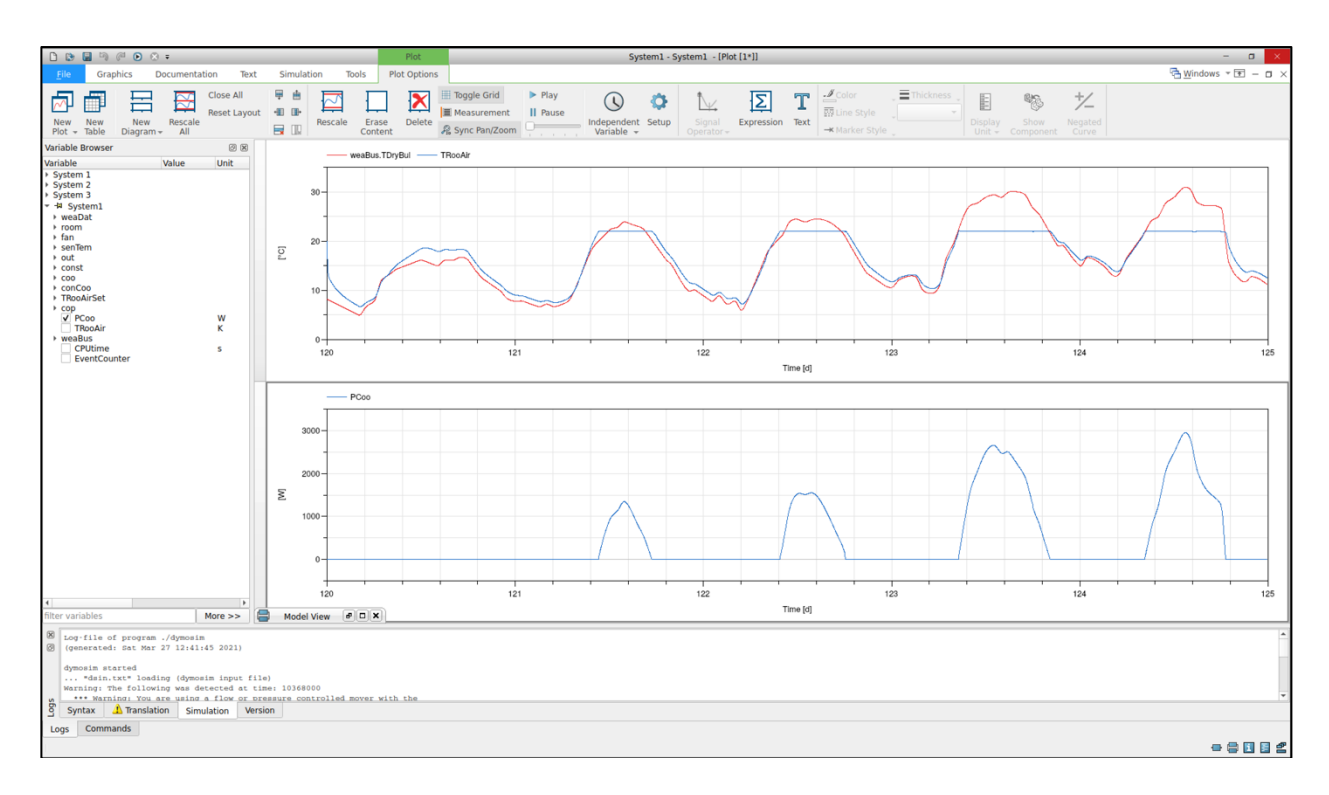

| Plot Set                      | up                     |               |         |            |
|-------------------------------|------------------------|---------------|---------|------------|
| <u>V</u> ariables <u>T</u> i  | tles <u>L</u> egen     | d <u>R</u> an | ge 🤇    | Options    |
| Select a variabl              | e, then edit its       | s properti    | es belo | w:         |
| weaDat.weaBu                  | is.TDryBul             | 1             |         |            |
| TRooAir                       |                        |               |         |            |
| Output tempera                | ature                  |               |         |            |
| Legend                        |                        |               |         |            |
| weaDat.weal                   | Bus.TDryBul            |               |         | Reset      |
| Appearance                    |                        |               |         |            |
| Color                         | Red                    |               | •       | Custom     |
| Line style                    | — Solid                |               | Ŧ       |            |
| Marker style                  | None                   |               | *       |            |
| Thickness                     | — Single               |               | •       |            |
| Vertical axis                 | Left                   |               | •       |            |
| Other propertie               | s                      |               |         | ĸ          |
| Unit: K                       |                        | Display       | unit:   | degC       |
|                               | Minimur                | n             | Maxim   | um         |
| Vertical                      | 4.96826                |               | 30.927  | 79         |
| Horizontal                    | 120                    |               | 125     |            |
| File: System.<br>Number of da | mat<br>Ita points: 721 | 6             |         |            |
|                               | Apply                  | <u>c</u>      | ancel   | <u>о</u> к |

**8.** Let's implement a demand-response event on the 4<sup>th</sup> day between 1pm and 4pm. To respond, we want to increase the zone temperature setpoint by 3 C. Edit the setpoint table to achieve this. Then, simulate the model again. Compare the power consumption profile to that without the demand response event. What do you notice?

| 80    | Edit Array for table  |                                             |    |
|-------|-----------------------|---------------------------------------------|----|
| table |                       |                                             |    |
| Rows  | 3                     | Columns 2                                   | \$ |
|       | 1                     | 2                                           |    |
| 1     | 0.0                   | 273.15 + 22                                 |    |
| 2     | 123*24*3600 + 13*3600 | 273.15 + 25                                 |    |
| 3     | 123*24*3600 + 16*3600 | 273.15 + 22                                 |    |
|       |                       |                                             |    |
|       | OK Cancel             | Copy Matrix Paste Matrix Import Export Plot |    |

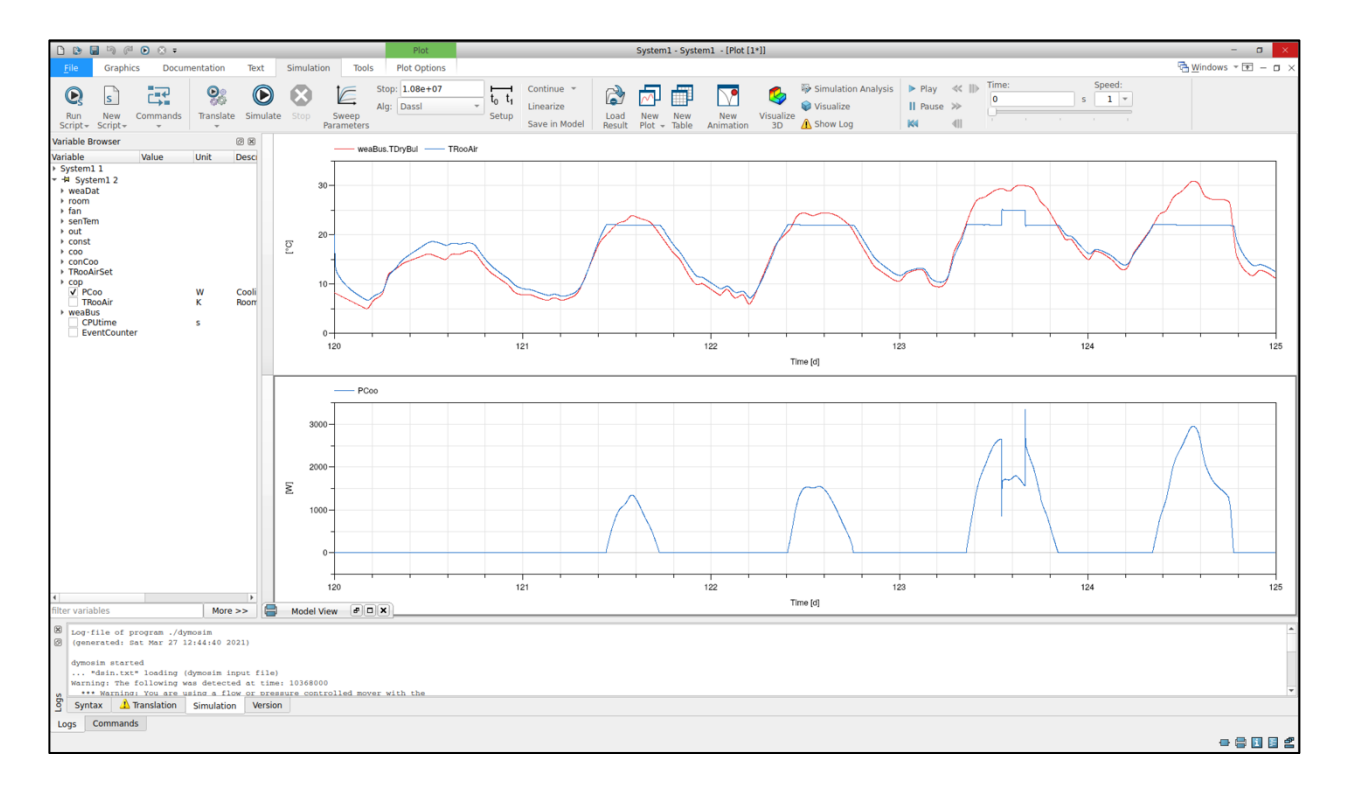

Zoom in on the demand response day by using plot Setup and modifying the horizontal range. You must do this for both subplots. You can also modify the vertical range for the temperature plot, compare the demand response room air temperature measurement to the previous, and further edit the plot properties as you wish.

| Min     | -500                                       |  |  |  |  |
|---------|--------------------------------------------|--|--|--|--|
| Max     | 3500                                       |  |  |  |  |
|         | Logarithmic scale                          |  |  |  |  |
| light v |                                            |  |  |  |  |
| Min     |                                            |  |  |  |  |
| Max     |                                            |  |  |  |  |
|         | Logarithmic scale                          |  |  |  |  |
| lorizo  | ntal range                                 |  |  |  |  |
| Min     | 123                                        |  |  |  |  |
| Max     | 124                                        |  |  |  |  |
|         | Logarithmic scale                          |  |  |  |  |
| caline  | 3                                          |  |  |  |  |
| canne   |                                            |  |  |  |  |
|         | ame horizontal and vertical axis increment |  |  |  |  |
| S D     | ame horizontal and vertical axis increment |  |  |  |  |
|         | ame horizontal and vertical axis increment |  |  |  |  |

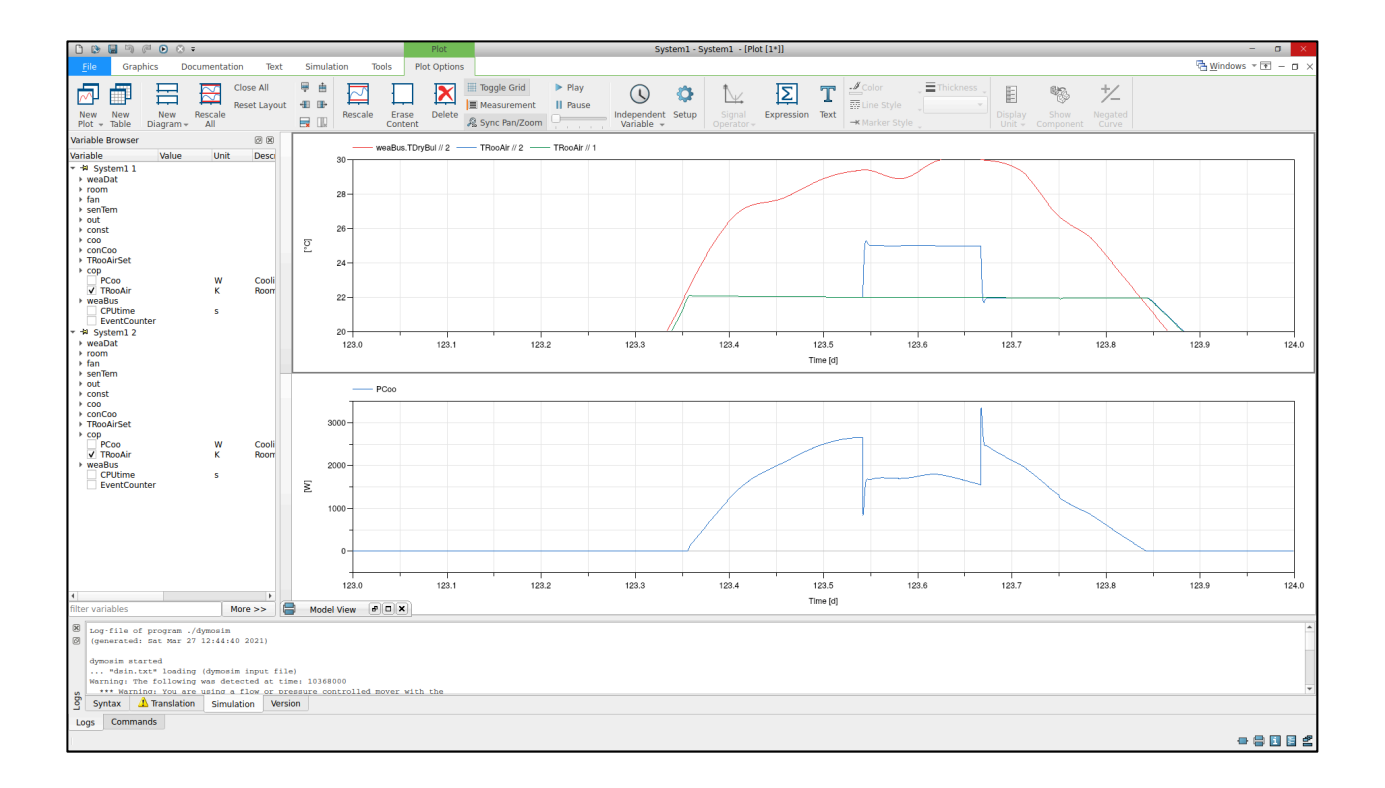